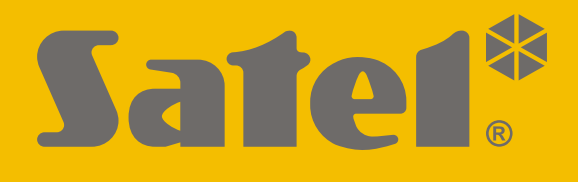

# INT-GSM LTE

# Moduł komunikacyjny LTE

CE

Wersja oprogramowania 2.03

int-gsm\_lte\_pl 05/22

SATEL sp. z o.o. • ul. Budowlanych 66 • 80-298 Gdańsk • POLSKA tel. 58 320 94 00 • serwis 58 320 94 30 • dz. techn. 58 320 94 20 www.satel.pl

# WAŻNE

Moduł powinien być instalowany przez wykwalifikowanych specjalistów.

Przed przystąpieniem do instalacji zapoznaj się z niniejszą instrukcją w celu uniknięcia błędów, które mogą skutkować wadliwym działaniem lub nawet uszkodzeniem sprzętu.

Wszystkie połączenia elektryczne należy wykonywać przy wyłączonym zasilaniu.

Wprowadzanie w urządzeniu jakichkolwiek modyfikacji, które nie są autoryzowane przez producenta, lub dokonywanie samodzielnych napraw skutkuje utratą uprawnień wynikających z gwarancji.

Tabliczka znamionowa urządzenia umieszczona jest na podstawie obudowy.

W urządzeniu wykorzystano FreeRTOS (www.freertos.org).

Firma SATEL stawia sobie za cel nieustanne podnoszenie jakości swoich produktów, co może skutkować zmianami w ich specyfikacji technicznej i oprogramowaniu. Aktualna informacja o wprowadzanych zmianach znajduje się na naszej stronie internetowej. Proszę nas odwiedzić: https://support.satel.pl/

#### SATEL sp. z o.o. niniejszym oświadcza, że typ urządzenia radiowego INT-GSM LTE jest zgodny z dyrektywą 2014/53/UE. Pełny tekst deklaracji zgodności UE jest dostępny pod następującym adresem internetowym: www.satel.eu/ce

W instrukcji mogą wystąpić następujące symbole:

- uwaga;
  - uwaga krytyczna.

# Zmiany wprowadzone w wersji oprogramowania 2.02

| Telefon<br>komórkowy | Wykrywanie zagłuszania sygnału komórkowego.                                                                                  |
|----------------------|----------------------------------------------------------------------------------------------------|
| Magistrala RS-485    | Szybsza transmisja danych w przypadku współpracy z modułem ETHM-1 Plus z wersją oprogramowania 2.08 z 24.09.2021 lub nowsza. |

#### SPIS TREŚCI

| 1. | Wprowadzenie                      |                                        |
|----|-----------------------------------|----------------------------------------|
| 2. | Właściwości                       |                                        |
| 3. | Opis modułu                       | 6                                      |
| 3. | 3.1 Płytka elektroniki            |                                        |
| 4  | Instalacia                        | 7                                      |
|    | 4.1 Montaż w obudowie             | 7                                      |
| 4  | 4.2 Ustawienie adresu             |                                        |
| 4  | 4.3 Instalacja anteny             |                                        |
| 4. | 4.4 Podłączenie                   |                                        |
|    | 4.4.1 Podłączenie do centrali ala | rmowej                                 |
|    | 4.4.2 Podłączenie do modułu ET    | HM-1 Plus                              |
| 4. | 4.5 Uruchomienie modułu           |                                        |
| 4. | 4.6 Montaż kart SIM               |                                        |
| 5. | Konfigurowanie ustawień mo        | dułu11                                 |
| 5. | 5.1 INT-GSM                       |                                        |
| 5. | 5.2 Funkcje INT-GSM               |                                        |
|    | 5.2.1 Telefon GSM                 |                                        |
|    | 5.2.2 Obsługa PRE-PAID            |                                        |
|    | 5.2.3 Powiadamianie SMS / Ster    | owanie CLIP                            |
|    | 5.2.4 Sterowarile SMS             |                                        |
|    | 5.2.6 Zdalna aktualizacia         | 23                                     |
| 5. | 5.3 Funkcje użytkownika           |                                        |
| 5. | 5.4 Wirtualny manipulator         |                                        |
| 5. | 5.5 Makropolecenia                |                                        |
|    | 5.5.1 Grupy                       |                                        |
|    | 5.5.2 Definicje                   |                                        |
|    | 5.5.3 Definiowanie makropolece    | i 31                                   |
| 6. | Zdalne programowanie i obsł       | uga centrali za pośrednictwem modułu36 |
| 6. | 6.1 Program GUARDX                |                                        |
|    | 6.1.1 Konfigurowanie ustawień p   | rogramu GUARDX                         |
|    | 6.1.2 Zainicjowanie połączenia p  | rzy pomocy wiadomości SMS              |
|    | 6.1.3 Zainicjowanie połączenia z  | manipulatora (przez centralę alarmową) |
| 6  | 6.2 Anlikacia mohilna INTEGRA     |                                        |
| 0. | 6.2 1 Konfigurowanie ustawień v   | aplikacii INTEGRA CONTROL (Android)    |
|    | 6.2.2 Konfigurowanie ustawień v   | aplikacji INTEGRA CONTROL (iOS)        |
|    | 6.2.3 Nawiązanie komunikacji      | 43                                     |
| 7. | Dane techniczne                   |                                        |
| 8. | Historia zmian w treści instru    | cji44                                  |

# 1. Wprowadzenie

Niniejsza instrukcja opisuje moduł INT-GSM LTE oraz sposób jego instalacji i konfiguracji. Moduł jest obsługiwany przez centrale alarmowe INTEGRA / INTEGRA Plus z wersją oprogramowania 1.19 lub nowszą. Moduł może zostać podłączony bezpośrednio do centrali alarmowej albo do modułu ETHM-1 Plus (wymagana wersja oprogramowania 2.07 lub nowsza), który jest podłączony do centrali INTEGRA / INTEGRA Plus.

# 2. Właściwości

#### Komunikacja

- Wbudowany telefon pracujący w sieciach telefonii komórkowej 2G, 3G oraz 4G.
- Obsługa dwóch kart SIM.
- Odbieranie wiadomości i połączeń przychodzących przez aktywną kartę SIM.
- Możliwość wyboru preferowanej sieci komórkowej dla karty SIM (2G / 3G / 4G).
- Możliwość zdalnego sprawdzenia stanu dostępnych środków oraz ważności konta karty SIM zainstalowanej w module.
- Możliwość zdefiniowania kodu MCC / MNC operatora sieci, do której ma się logować moduł.
- Komórkowe transmisje danych szyfrowane przy wykorzystaniu zaawansowanego algorytmu opartego o 192-bitowy klucz.

#### Monitorowanie

- Monitorowanie zdarzeń do dwóch stacji monitorujących za pośrednictwem sieci komórkowej.
- Dwa tory transmisji:
  - transmisja danych komórkowych,
  - wiadomości SMS.
- Określanie priorytetu torów transmisji.

#### Powiadamianie

- Powiadamianie o zdarzeniach w formie wiadomości SMS tworzonych automatycznie na podstawie opisów z pamięci zdarzeń centrali alarmowej.
- Powiadamianie o zdarzeniach przy pomocy CLIP.
- 16 numerów telefonów do powiadamiania SMS i CLIP.
- Powiadamianie o zdarzeniach w formie wiadomości e-mail tworzonych automatycznie na podstawie opisów z pamięci zdarzeń centrali alarmowej w przypadku współpracy z centralą INTEGRA Plus.
- 16 adresów e-mail do powiadamiania.
- Informowanie użytkowników aplikacji INTEGRA CONTROL o zdarzeniach przy pomocy powiadomień push.

#### Sterowanie

- Sterowanie systemem alarmowym przy pomocy:
  - wiadomości SMS,
  - CLIP (bez ponoszenia kosztów),
  - programu GUARDX (sieć komórkowa),

SATEL

- aplikacji INTEGRA CONTROL (sieć komórkowa).
- Możliwość określenia telefonów autoryzowanych do sterowania SMS lub CLIP.
- Możliwość wskazania funkcji sterujących dostępnych z dowolnych telefonów.

#### Aplikacja mobilna INTEGRA CONTROL

- Obsługa systemu alarmowego z urządzeń mobilnych:
  - sterowanie systemem alarmowym,
  - sprawdzanie stanu systemu alarmowego.
- Konfigurowanie systemu alarmowego z urządzeń mobilnych.
- Proste i wygodne nawiązywanie komunikacji między aplikacją INTEGRA CONTROL a modułem dzięki usłudze zestawiania połączeń SATEL.

#### Konfigurowanie systemu alarmowego

 Zdalne konfigurowanie systemu alarmowego przy pomocy komputera z zainstalowanym programem DLOADX (transmisja danych przez sieć komórkową).

#### Administrowanie systemem alarmowym

• Zdalne administrowanie systemem alarmowym przy pomocy komputera z zainstalowanym programem GUARDX (transmisja danych przez sieć komórkową).

#### Aktualizacja oprogramowania modułu

- Aktualizacja oprogramowania przy pomocy komputera podłączonego do portu RS-232 centrali.
- Aktualizacja oprogramowania przez sieć komórkową z wykorzystaniem serwera aktualizacji "UpServ" (zdalna aktualizacja).

#### Współpraca z modułem ethernetowym ETHM-1 Plus

- Sieć komórkowa jako zapasowy tor łączności dla sieci Ethernet.
- Określanie priorytetu torów monitorowania zdarzeń (Ethernet, dane komórkowe i SMS).
- Monitoring dwutorowy (Dual Path Reporting) zgodny z normą EN 50136.

#### Płytka elektroniki

- Port RS-485 umożliwiający podłączenie modułu INT-GSM LTE do modułu ETHM-1 Plus.
- Magistrala komunikacyjna umożliwiająca podłączenie modułu INT-GSM LTE do magistrali manipulatorów centrali alarmowej.
- Port RS-232 umożliwiający:
  - połączenie z portem RS-232 centrali alarmowej (wymagane na potrzeby zdalnego konfigurowania przy pomocy programu DLOADX i zalecane na potrzeby zdalnego administrowania przy pomocy programu GUARDX),
  - podłączenie komputera na potrzeby aktualizacji oprogramowania modułu.
- Diody LED informujące o statusie modułu.
- Zasilanie napięciem stałym 12 V (±15%).

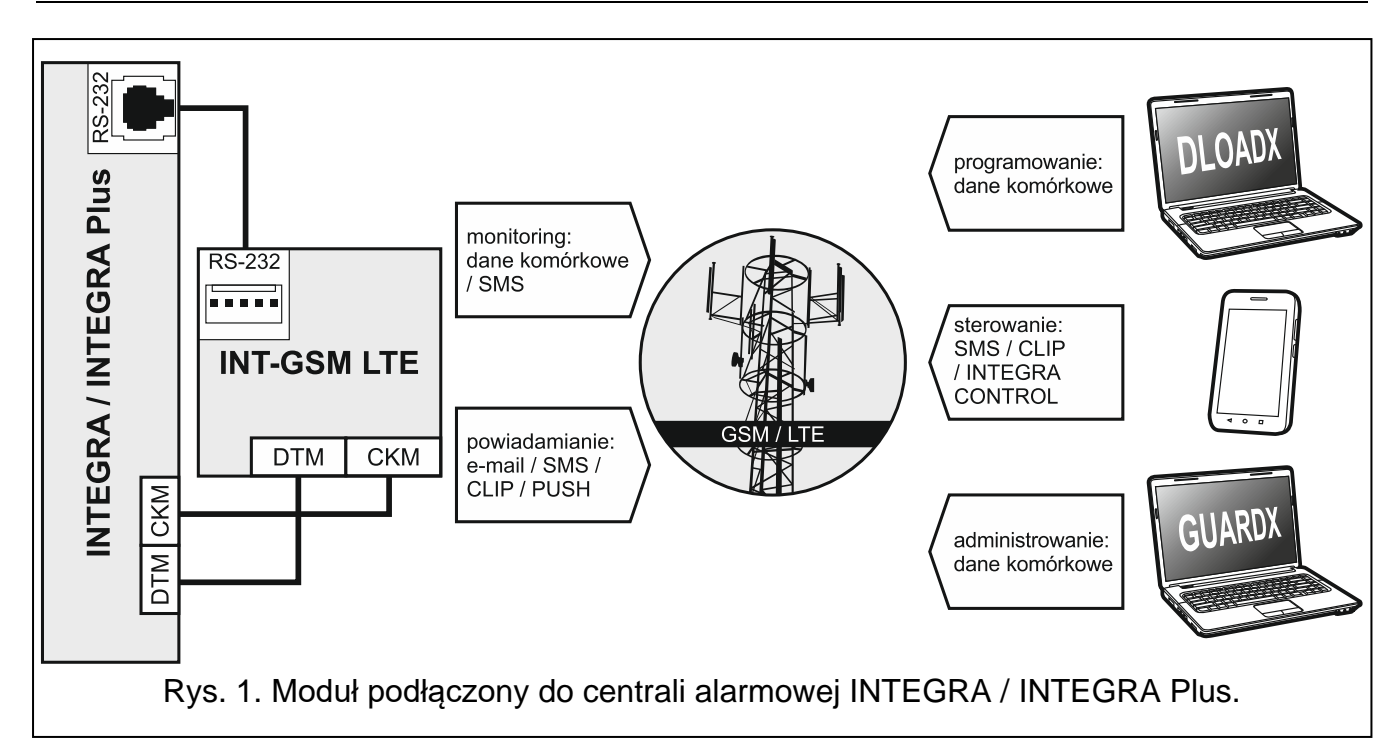

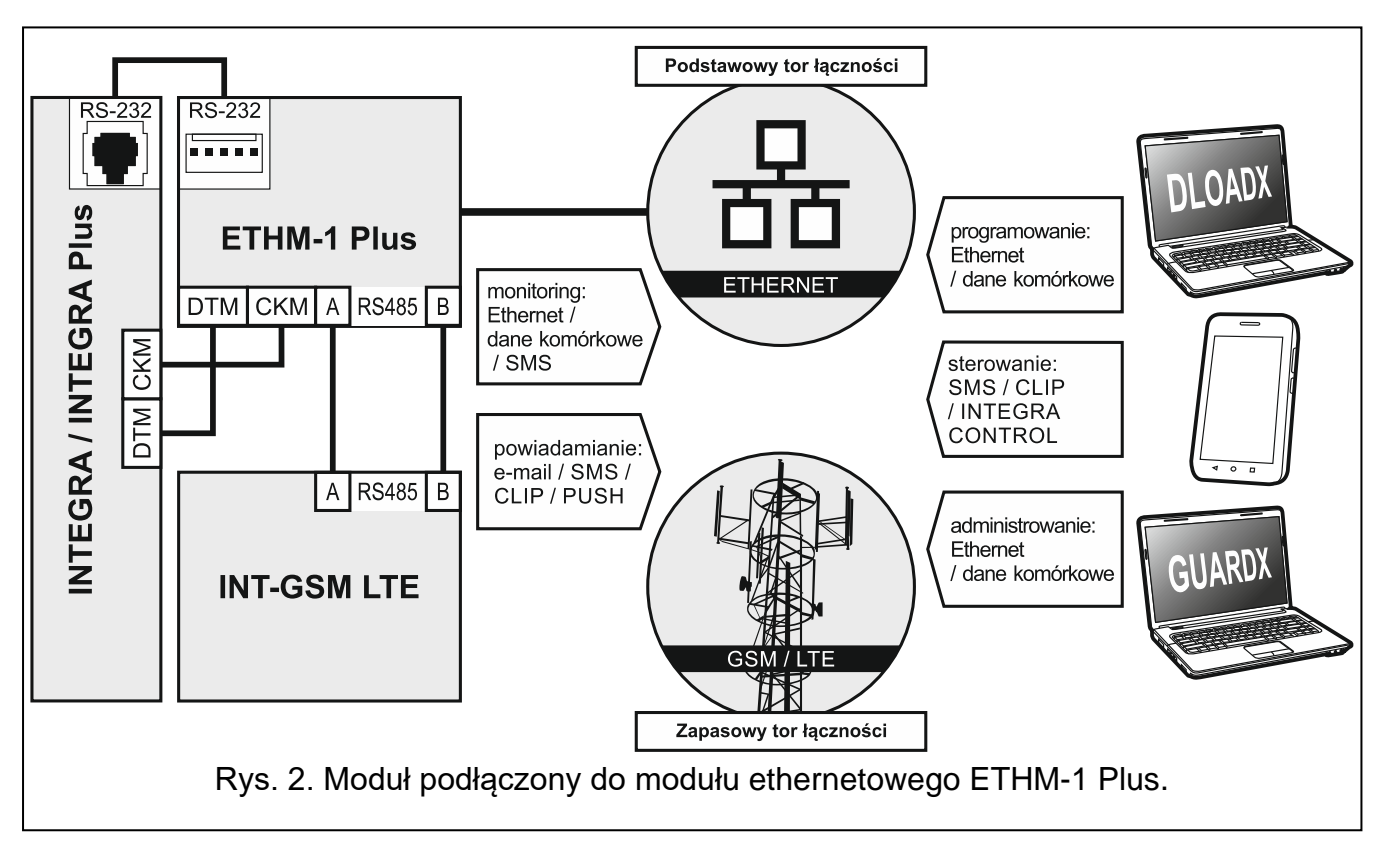

# 3. Opis modułu

#### 3.1 Płytka elektroniki

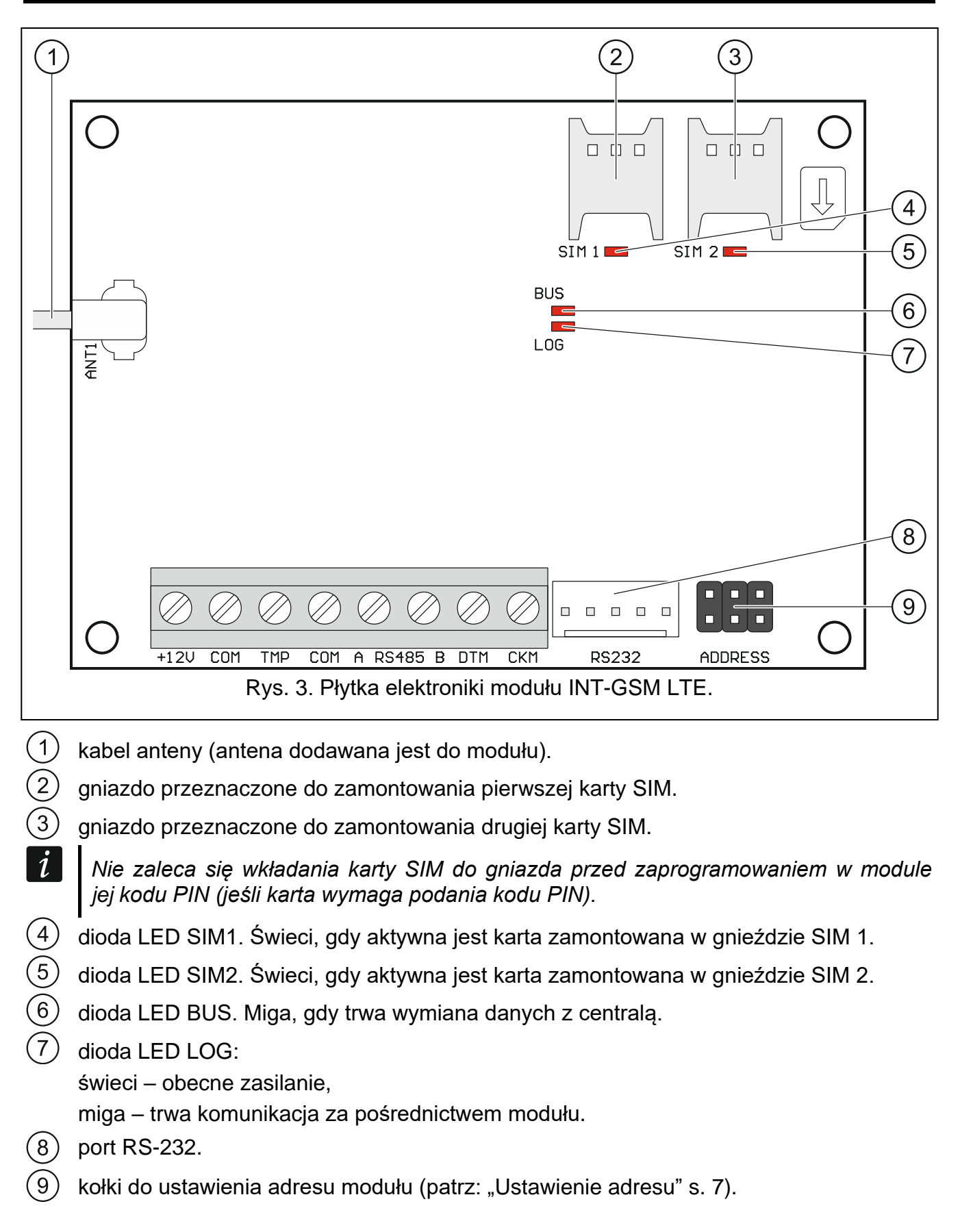

#### Opis zacisków

| +12V – | - wejście zasilania | (12 V DC ±15%). |
|--------|---------------------|-----------------|
|--------|---------------------|-----------------|

- COM masa.
- **TMP** wejście sabotażowe (NC) jeżeli nie jest wykorzystywane, powinno być zwarte do masy.
- **A RS485 B** port RS-485 umożliwiający połączenie z modułem ETHM-1 Plus.
- **DTM** dane (magistrala komunikacyjna).

**CKM** – zegar (magistrala komunikacyjna).

# 4. Instalacja

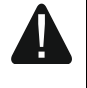

Wszystkie połączenia elektryczne należy wykonywać przy wyłączonym zasilaniu.

Nie zaleca się włączania zasilania urządzenia, gdy nie jest podłączona antena.

Instalacja, do której moduł ma zostać podłączony, powinna być wyposażona w:

- dwubiegunowy rozłącznik z separacją zestyków równą co najmniej 3 mm.
- zabezpieczenie przeciwzwarciowe bezpiecznikiem typu zwłocznego o wartości 16 A.

Moduł INT-GSM LTE powinien być instalowany w pomieszczeniach zamkniętych o normalnej wilgotności powietrza. Wybierając miejsce montażu pamiętaj, że grube mury, metalowe ścianki itp. zmniejszają zasięg sygnału radiowego. Nie zaleca się montażu w pobliżu instalacji elektrycznych, ponieważ może to spowodować wadliwe funkcjonowanie urządzenia.

#### 4.1 Montaż w obudowie

# Obudowa, w której montowany jest moduł, powinna spełniać warunki dla obudów przeciwpożarowych.

Jeżeli moduł ma być podłączony bezpośrednio do centrali alarmowej, powinien być montowany w tej samej obudowie, co centrala alarmowa. Ułatwi to połączenie portów RS-232 centrali i modułu.

- 1. Zamocuj płytkę elektroniki modułu w obudowie.
- Jeżeli moduł ma nadzorować styk sabotażowy obudowy, podłącz przewody styku sabotażowego do zacisków TMP i COM. Jeżeli moduł nie ma nadzorować styku sabotażowego obudowy, zacisk TMP połącz z zaciskiem COM modułu.

#### 4.2 Ustawienie adresu

*i* Ustawienie adresu jest wymagane, jeżeli moduł będzie podłączony do magistrali manipulatorów centrali alarmowej. Jeżeli moduł INT-GSM LTE będzie podłączony do modułu ETHM-1 Plus, adresu nie trzeba ustawiać.

Adres ustawia się przy pomocy zworek zakładanych na kołki ADDRESS. W tabeli 1 przedstawiono sposób zakładania zworek w celu ustawienia określonego adresu ( – zworka założona; – zworka zdjęta).

| 8           |   | INT-GSM LTE S |   |   |   |   |   |   |  |  |
|-------------|---|---------------|---|---|---|---|---|---|--|--|
| Adres       | 0 | 1             | 2 | 3 | 4 | 5 | 6 | 7 |  |  |
| Stan kołków |   |               |   |   |   |   |   |   |  |  |

Tabela 1.

Ustaw w module adres z zakresu:

- od 0 do 3, jeżeli podłączony jest do centrali INTEGRA 24 lub INTEGRA 32,
- od 0 do 7, jeżeli podłączony jest do innej centrali INTEGRA lub do centrali INTEGRA Plus.

Adres musi być inny, niż w pozostałych urządzeniach podłączonych do magistrali manipulatorów centrali alarmowej (centrala nie obsługuje urządzeń o identycznych adresach).

#### 4.3 Instalacja anteny

Moduł INT-GSM LTE sprzedawany jest razem z anteną. Antenę tę można zastąpić anteną montowaną na obudowie lub anteną przeznaczoną do montażu w pewnej odległości od obudowy. Wymagane jest wówczas użycie przejściówki IPX-SMA.

Zastosowanie anteny montowanej w pewnej odległości od obudowy jest wskazane, jeżeli w miejscu montażu modułu grube mury, metalowe ścianki itp. zmniejszają zasięg sygnału radiowego.

Antena nie powinna być umieszczana równolegle do przewodów instalacji elektrycznej niskonapięciowej, gdyż może to obniżyć skuteczność anteny.

#### 4.4 Podłączenie

Moduł może zostać podłączony bezpośrednio do centrali alarmowej albo do modułu ETHM-1 Plus. Zaleca się stosowanie kabla prostego nieekranowanego.

#### 4.4.1 Podłączenie do centrali alarmowej

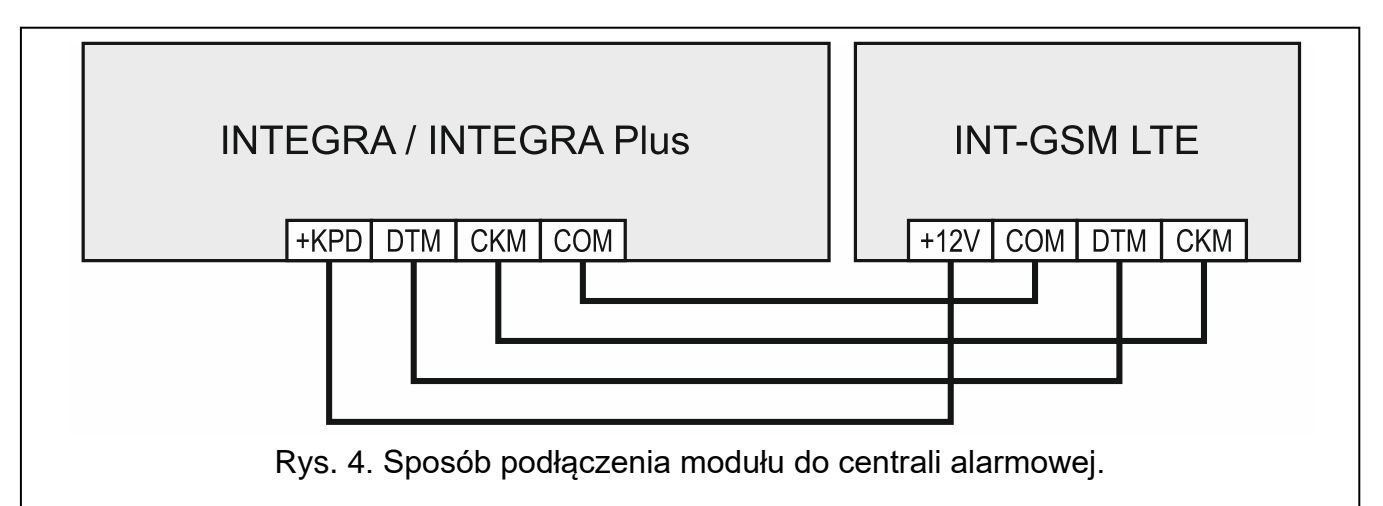

- Zaciski +12V, COM, DTM i CKM modułu połącz z zaciskami centrali alarmowej (rys. 4). Do połączenia zacisków +12V i COM użyj przewodów giętkich o przekroju 0,5-0,75 mm<sup>2</sup>. Jeśli do połączenia zacisków DTM i CKM użyjesz kabla typu "skrętka", pamiętaj, że jedną parą skręconych przewodów nie wolno przesyłać sygnałów CKM (zegar) i DTM (dane). Przewody muszą być prowadzone w jednym kablu.
- Jeżeli centrala alarmowa ma być programowana za pośrednictwem modułu przy pomocy programu DLOADX, połącz port RS-232 modułu z portem RS-232 centrali. W zależności od centrali alarmowej, połączenie należy wykonać przy pomocy kabla:

INTEGRA z gniazdem typu RJ / INTEGRA Plus: RJ/PIN5 (rys. 5),

INTEGRA z gniazdem typu PIN5: **PIN5/PIN5** (rys. 6), Wymienione kable dostępne są w ofercie firmy SATEL.

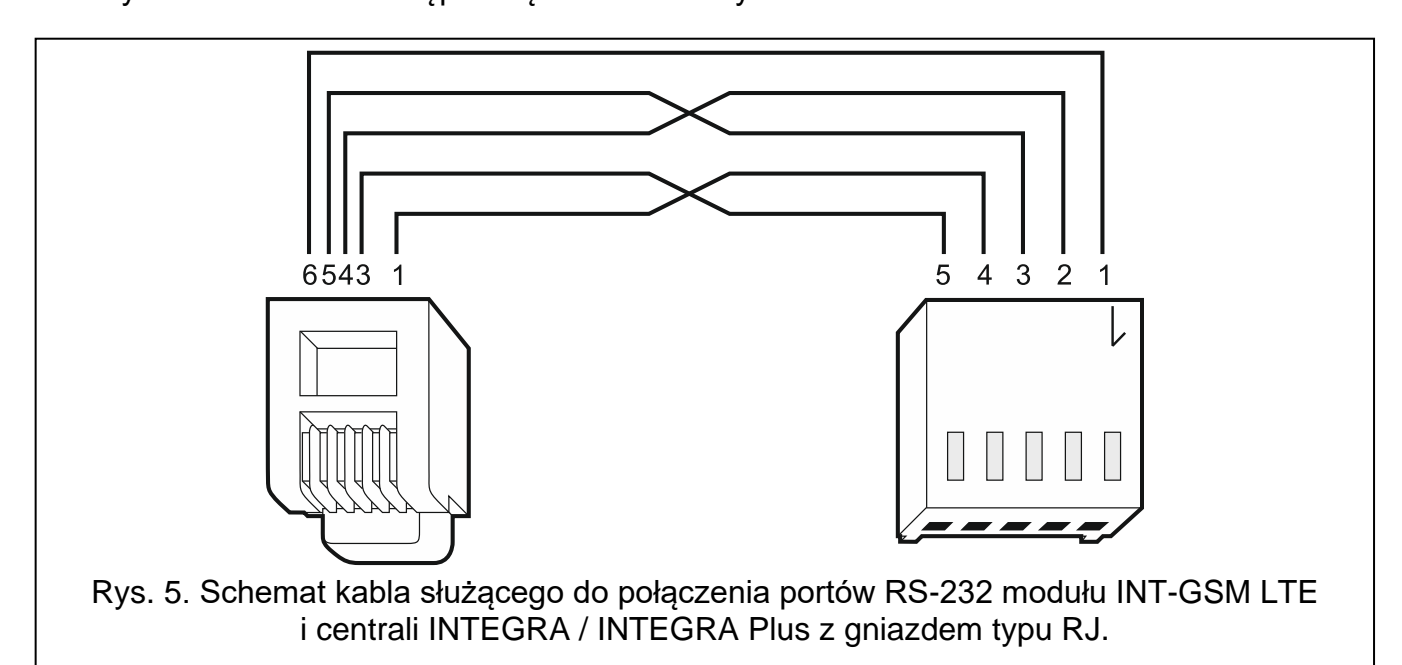

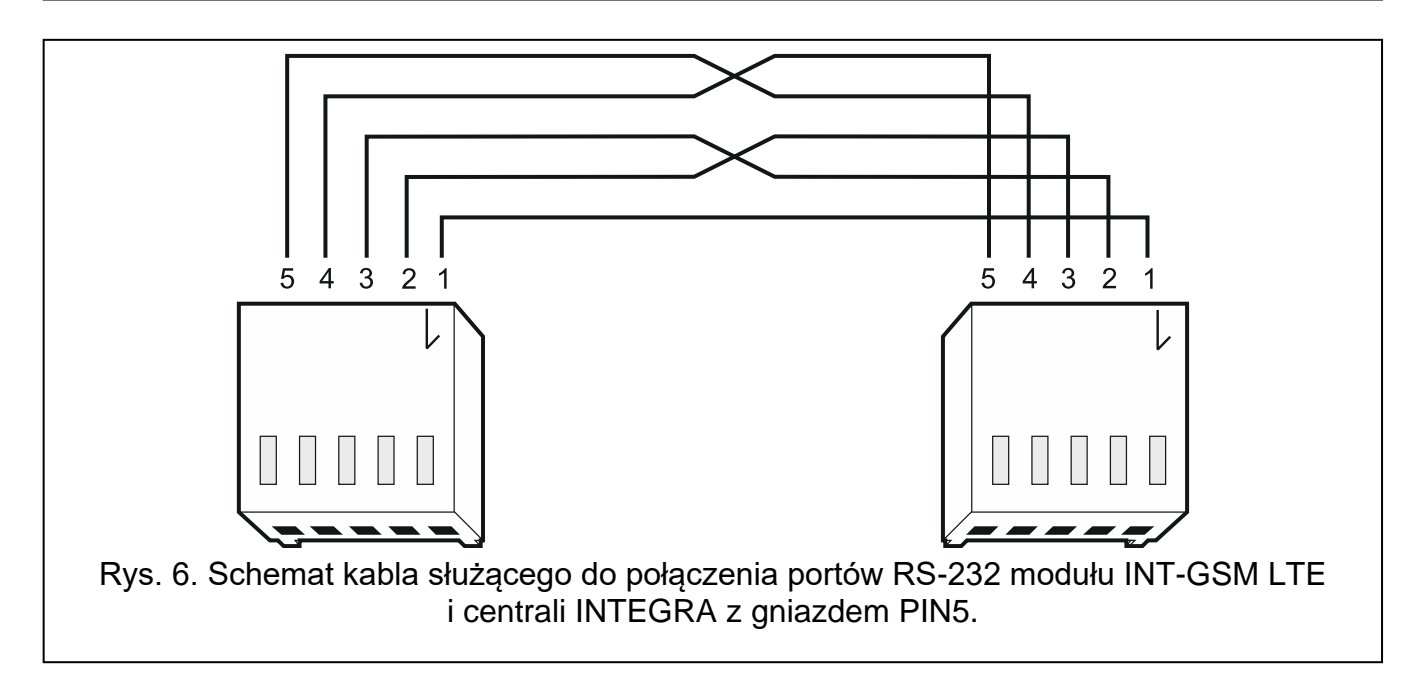

#### 4.4.2 Podłączenie do modułu ETHM-1 Plus

Jeżeli moduł ma współpracować z modułem ETHM-1 Plus (wymagana wersja oprogramowania: 2.07 lub nowsza), połączenia między modułami i centralą alarmową wykonaj zgodnie z rysunkiem 7.

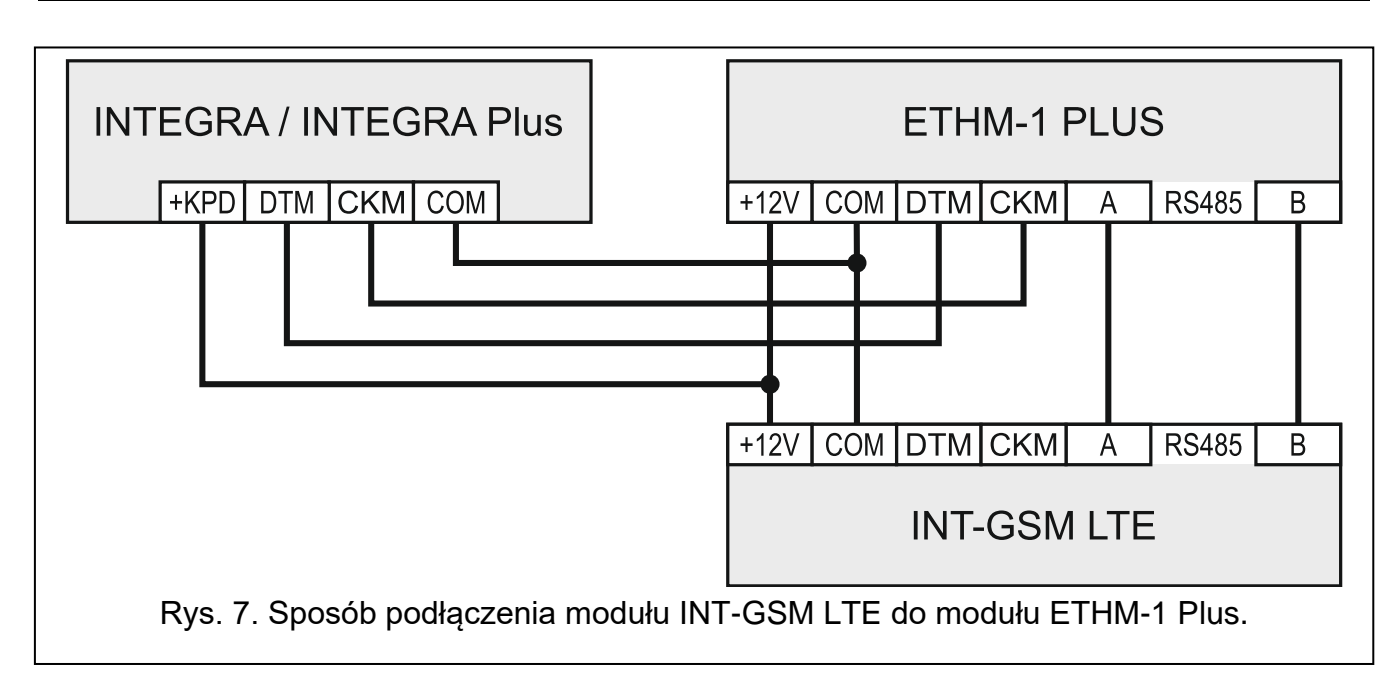

## 4.5 Uruchomienie modułu

- 1. Włącz zasilanie systemu alarmowego.
- Uruchom w centrali alarmowej funkcję identyfikacji (patrz: instrukcja instalatora centrali alarmowej). Jeżeli moduł jest podłączony do centrali alarmowej, zostanie zidentyfikowany jako "INT-GSM". Jeżeli moduł jest podłączony do modułu ETHM-1 Plus, na liście urządzeń pojawi się "ETHM+GSM" (zamiast "ETHM-1").
- 3. Skonfiguruj moduł (patrz: "Konfigurowanie ustawień modułu"). Jeżeli wymaga tego karta / karty SIM, przy pomocy programu DLOADX zaprogramuj kod / kody PIN (patrz: s. 14).

#### 4.6 Montaż kart SIM

W module można zamontować dwie karty nano-SIM.

- 1. Wyłącz zasilanie systemu alarmowego.
- 2. Zainstaluj w module kartę / karty SIM (rys. 8).
- 3. Włącz zasilanie systemu alarmowego. Logowanie telefonu do sieci komórkowej może potrwać kilka minut.
- i

Do przesyłania danych przez sieć komórkową zaleca się używanie kart SIM z planem taryfowym dedykowanych do komunikacji M2M (machine-to-machine).

Jeżeli zaprogramowany zostanie błędny kod PIN, moduł zgłosi awarię. Kolejna próba użycia kodu PIN nastąpi po 4 minutach. Po trzeciej próbie użycia błędnego kodu PIN, karta SIM zostanie zablokowana. W celu odblokowania karty SIM należy przełożyć ją do telefonu komórkowego i wprowadzić kod PUK.

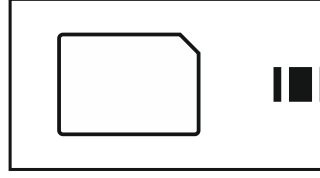

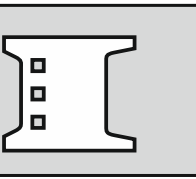

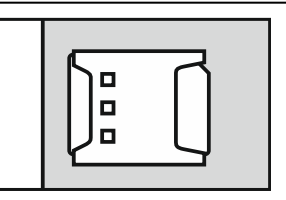

Rys. 8. Sposób montażu karty nano-SIM.

# 5. Konfigurowanie ustawień modułu

Ustawienia modułu możesz skonfigurować przy pomocy:

- programu DLOADX: okno "Struktura" →zakładka "Sprzęt" →gałąź "Manipulatory" →[nazwa modułu] (rys. 9),
- manipulatora: ▶,,Tryb serwisowy" ▶,,Struktura" ▶,,Sprzęt" ▶,,Manipulatory" ▶,,Ustawienia"
   ▶[nazwa modułu].

Wszystkie ustawienia możesz skonfigurować tylko przy pomocy programu DLOADX.

W instrukcji używane są nazwy parametrów i opcji z programu DLOADX. Gdy opisywany jest parametr lub opcja, w nawiasie kwadratowym znajdziesz nazwę prezentowaną na wyświetlaczu manipulatora.

#### 5.1 INT-GSM

W rozdziale opisane zostały ustawienia modułu INT-GSM LTE podłączonego bezpośrednio do centrali alarmowej. Opis ustawień dla modułu INT-GSM LTE podłączonego do modułu ETHM-1 Plus znajdziesz w instrukcji modułu ETHM-1 Plus.

Nazwa – indywidualna nazwa urządzenia (do 16 znaków).

Sabotaż alarmuje w strefie [Sabotaż w str.] – strefa, w której wywołany zostanie alarm w przypadku sabotażu modułu.

| 😻 Struktura                                                                                                    | – 🗆 X                                                                                                    |
|----------------------------------------------------------------------------------------------------|----------------------------------------------------------------------------------------------------|
| System Sprzęt                                                                                                    |                                                                                                    |
| Płyta Główna INTEGRA<br>Manipulatory<br>0: INT-KLCDR (0)<br>DLOADX (połączenie RS-232<br>DLOADX (połączenie tel.)<br>Ekspandery - Szyna 1<br>Ekspandery - Szyna 2 | Moduł INT-GSM Adres:03         wersja: 2.00 S       INT-GSM Funkcje INT-GSM Funkcje użytkownika         Nazwa:       INT-GSM (3)       Sabotaż alarmuje w strefie:       1: Strefa 1         Opcje INT-GSM       (3)       Sabotaż alarmuje w strefie:       1: Strefa 1         Opcje INT-GSM       (3)       Sabotaż alarmuje w strefie:       1: Strefa 1         Opcje INT-GSM       (3)       Sabotaż alarmuje w strefie:       1: Strefa 1         Opcje INT-GSM       (3)       Sabotaż alarmuje w strefie:       1: Strefa 1         Opcje INT-GSM       (3)       Sabotaż alarmuje w strefie:       1: Strefa 1         Opcje INT-GSM       SIM 2       Powiadamianie SMS/CLIP         DLOADX       Klucz DLOADX:       6d         DLOADX serwer:       Port:       7090 \$         GUARDX /INTEGRA CONTROL       Klucz GUARDX:       6d         INTEGRUM (klient)       GUARDX serwer:       Pot:       7091 \$         GUARDX serwer:       Pot:       7091 \$ |
| Dodaj Usuń Drukuj                                                                                                    | IMEI:       86-796204-375675-1       ID:       ************************************                                                                                                    |
| Rys. 9. Program DLOADX: ustav<br>cen                                                                                                    | vienia modułu INT-GSM LTE podłączonego bezpośrednio do<br>trali INTEGRA / INTEGRA Plus.                                                                                                    |

#### Opcje INT-GSM

SIM 1 / SIM 2 [SIM1 / SIM2] – jeżeli opcja jest włączona, moduł obsługuje daną kartę SIM. Opcję należy wyłączyć, jeżeli dana karta nie ma być używana. Wyłączenie opcji zapobiegnie niepotrzebnemu zgłaszaniu awarii związanych z tą kartą.

ĺ

**Powiadamianie SMS/CLIP** [Powiadam. SMS] – jeżeli opcja jest włączona, moduł może powiadamiać o zdarzeniach dotyczących systemu alarmowego przy pomocy SMS/CLIP.

#### DLOADX

- **Łączność z DLOADX** [Z DLOADX] jeżeli opcja jest włączona, możliwe jest nawiązanie połączenia między programem DLOADX a centralą alarmową za pośrednictwem modułu.
- **Klucz DLOADX** [Klucz DLOADX] ciąg do 12 znaków alfanumerycznych (cyfry, litery i znaki specjalne), który służy do szyfrowania danych podczas komunikacji z programem DLOADX za pośrednictwem modułu.
- **DLOADX serwer** [Adres DLOADX] adres komputera z programem DLOADX. Komputer z programem DLOADX musi mieć publiczny adres IP. Można wpisać adres IP lub nazwę domeny.
- *i* W manipulatorze funkcja służąca do zaprogramowania adresu komputera z programem DLOADX znajduje się w menu użytkownika w podmenu "Zmiana opcji" (dostępna jest dla serwisu i administratorów).
- **Port** [Port DLOADX] numer portu TCP używanego do komunikacji z programem DLOADX. Możesz wprowadzić wartość z zakresu od 1 do 65535. Musi ona być różna od wprowadzonej dla pozostałych portów. Domyślnie: 7090.

#### **GUARDX / INTEGRA CONTROL**

- **GUARDX** [Z GUARDX] jeżeli opcja jest włączona, możliwe jest nawiązanie połączenia między programem GUARDX a centralą alarmową za pośrednictwem modułu. Opcja jest niedostępna, gdy włączona jest opcja "INTEGRUM (klient)".
- **INTEGRA CONTROL** [Z GSM] jeżeli opcja jest włączona, możliwe jest nawiązanie połączenia między aplikacją INTEGRA CONTROL a centralą alarmową za pośrednictwem modułu. Połączenie zestawiane jest przez serwer SATEL. Opcja jest niedostępna, gdy włączona jest opcja "INTEGRUM (klient)".
- **INTEGRUM (klient)** [INTEGRUM] jeżeli opcja jest włączona, możliwe jest nawiązanie połączenia między systemem INTEGRUM (wersja 2.0 lub nowsza) a centralą alarmową za pośrednictwem modułu. Gdy opcja jest włączona, opcje "GUARDX" i "INTEGRA CONTROL" są niedostępne (moduł nie obsługuje programu GUARDX / aplikacji INTEGRA CONTROL).
- **GUARDX serwer** [Adres GUARDX] adres komputera z programem GUARDX lub serwera INTEGRUM. Komputer z programem GUARDX / serwer INTEGRUM musi mieć publiczny adres IP. Możesz wpisać adres IP lub nazwę domeny.

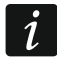

W manipulatorze funkcja służąca do zaprogramowania adresu komputera z programem GUARDX / serwera systemu INTEGRUM znajduje się w menu użytkownika w podmenu "Zmiana opcji" (dostępna jest dla serwisu i administratorów).

**Klucz GUARDX** [Klucz pozostałe] – ciąg do 12 znaków alfanumerycznych (cyfry, litery i znaki specjalne), który służy do szyfrowania danych podczas komunikacji z:

- programem GUARDX,
- aplikacją INTEGRA CONTROL,
- systemem INTEGRUM.

Port [Port pozostałe] – numer portu TCP używanego do komunikacji z:

- programem GUARDX,
- aplikacją INTEGRA CONTROL,
- systemem INTEGRUM.

Możesz wprowadzić wartość z zakresu od 1 do 65535. Musi ona być różna od wprowadzonej dla pozostałych portów. Domyślnie: 7091.

i

Port nie może być wykorzystywany przez wiele usług w tym samym czasie. Z portu może korzystać tylko jedna usługa (np. jeżeli trwa komunikacja z serwerem INTEGRUM, nie można połączyć się z centralą przy pomocy programu GUARDX, przeglądarki internetowej i aplikacji INTEGRA CONTROL).

#### Serwer SATEL

- Łączność przez serwer SATEL [Serwer SATEL] jeżeli opcja jest włączona, moduł łączy się z serwerem SATEL i za pośrednictwem serwera SATEL można nawiązać komunikację z centralą (Usługa Zestawiania Połączeń).
- **Powiadomienia PUSH** [Powiadom. PUSH] jeżeli opcja jest włączona, aplikacja INTEGRA CONTROL może informować o zdarzeniach przy pomocy powiadomień push. Opcja jest dostępna, gdy w module włączona jest komunikacja z serwerem SATEL.

#### Informacje

- IMEI indywidualny numer identyfikacyjny telefonu komórkowego modułu.
- ID indywidualny numer identyfikacyjny na potrzeby komunikacji przez serwer SATEL. Numer przydzielany jest automatycznie przez serwer SATEL podczas pierwszego połączenia z serwerem (przed przydzieleniem numeru wyświetlane są znaki "F"). Numer jest widoczny po kliknięciu na 66.
- Jeżeli moduł ma zostać użyty w innym systemie alarmowym, skasuj dotychczasowy numer ID. Należy to zrobić po podłączeniu modułu do nowej centrali i nawiązaniu połączenia z serwerem SATEL, przy pomocy funkcji "Zmień ID" dostępnej w manipulatorze (▶"Tryb serwisowy" ▶"Struktura" ▶"Sprzęt" ▶"Manipulatory"
   ▶"Ustawienia" ▶[nazwa modułu] ▶"Zmień ID"). Po skasowaniu dotychczasowego numeru ID moduł otrzyma nowy. Aplikacje INTEGRA CONTROL używające starego numeru ID nie będą mogły połączyć się z centralą.

[Sygnał sieci komórkowej] – informacja o poziomie sygnału komórkowego.

QR-code – kliknij, aby otworzyć okno, w którym prezentowany jest kod QR. Kod QR zawiera informacje wymagane podczas konfigurowania ustawień dotyczących komunikacji przez serwer SATEL. Kod QR można odczytać przy pomocy urządzenia mobilnego lub wyeksportować do pliku w formacie JPEG i przekazać użytkownikom. Kod QR upraszcza konfigurowanie ustawień aplikacji INTEGRA CONTROL.

Odśwież – kliknij, aby odświeżyć wszystkie informacje.

#### 5.2 Funkcje INT-GSM

*i* Ustawienia konfigurowane w zakładce "Funkcje INT-GSM" przechowywane są w pamięci modułu. Przed rozpoczęciem konfigurowania kliknij na przycisk "Odczyt", a po zakończeniu konfigurowania – na przycisk "Zapis". Ustawienia te nie są

odczytywane / zapisywane po kliknięciu na przycisk 🔛 w menu głównym programu DLOADX.

#### Przyciski

Odczyt – kliknij, żeby odczytać ustawienia z modułu.

Zapis – kliknij, żeby zapisać ustawienia do modułu.

Przerwij – kliknij, żeby przerwać odczyt lub zapis ustawień.

Reset – kliknij, żeby skasować ustawienia (przywrócić ustawienia fabryczne).

#### 5.2.1 Telefon GSM

#### **SIM 1 / SIM 2**

**PIN** – kod PIN karty SIM.

Jeżeli zaprogramowany zostanie błędny kod PIN, moduł zgłosi awarię. Po trzeciej próbie użycia błędnego kodu PIN, karta SIM zostanie zablokowana. W celu odblokowania karty SIM należy przełożyć ją do telefonu komórkowego i wprowadzić kod PUK.

| elefon GSM LON-                                            | kuga pro-paid   Rewindomiania CMI  | S / Storowania CLIP L.e.    | terowania SMS   Manitarawania   Zdalna aktuali |
|------------------------------------------------------------|------------------------------------|-----------------------------|------------------------------------------------|
|                                                            | iuga pre-paiu   Fowiauanianie Simi |                             |                                                |
| PIN:                                                       | **** రిల్ Auto 💌                   | PIN:                        | ×××× 6of Auto 💌                                |
| GPRS APN:                                                  |                                    | GPRS APN:                   |                                                |
| Użytkownik:                                                |                                    | Użytkownik:                 |                                                |
| Hasło:                                                     |                                    | Hasło:                      |                                                |
| Serwer DNS:                                                | 0. 0. 0. 0                         | Serwer DNS:                 | 0. 0. 0. 0                                     |
| Kod MCC/MNC:                                               | 🔽 auto                             | Kod MCC/MNC:                | auto                                           |
| Nr centrum SMS                                             |                                    | Nr centrum SMS              |                                                |
| Czas blokady:                                              | 0 🗢 min.                           | Czas blokady:               | 0 🜩 min.                                       |
| Czas powrotu:                                              | 0 🚖 min.                           | Czas powrotu:               | 0 🔿 min.                                       |
| SMS wysyłania<br>kodu USSD:                                |                                    | SMS wysyłania<br>kodu USSD: |                                                |
| 🔲 Kody USSD z                                              | dowolnego numeru 🛛 🗖 Czas z        | sieci GSM                   |                                                |
| 🔽 Nie zgłaszaj a                                           | warii poł. z serwerem SATEL gdy po | oł. LAN zastąpione prze     | zGSM                                           |
| 🔽 Nie zgłaszaj a                                           | warii poł. z serwerem poczty SMTP  | gdy poł. LAN zastąpion      | ne przez GSM                                   |
| 🔟 Nie zgłaszaj a                                           | warii poł. z serwerem NTP gdy poł. | LAN zastąpione przez U      | #SM                                            |
|                                                            | ączenie z DLOADX:                  |                             |                                                |
| SMS inicjujący po                                          | CLADDY:                            |                             |                                                |
| SMS inicjujący po<br>SMS inicjujący po                     | rączenie z GUAHDX:                 |                             |                                                |
| SMS inicjujący po<br>SMS inicjujący po<br>Wykrywanie zagłu | rączenie z GUARDX:                 | (wył.) poziom: 0            | 🔷 (def.) kanał: 0 🚖 (def.)                     |

[Preferowany typ sieci] – typ sieci, do której ma się logować karta SIM. Możesz pozostawić ustawienie domyślne "Automatyczny" (telefon modułu może łączyć się z dowolnym typem sieci) albo wymusić łączenie tylko z wybranym typem sieci (2G, 3G albo 4G).

GPRS APN – nazwa punktu dostępu dla połączenia z Internetem.

Użytkownik – nazwa użytkownika dla połączenia z Internetem.

Hasło – hasło dla połączenia z Internetem.

Serwer DNS – adres IP serwera DNS, którego ma używać moduł. Jeżeli adres został zapisany przez operatora w pamięci karty SIM, nie trzeba go programować. W innym przypadku zaleca się zaprogramowanie adresu IP serwera DNS. Jest on niezbędny, w przypadku przesyłania danych przez sieć komórkową, gdy adres urządzenia, z którym moduł ma się połączyć (stacja monitorująca, komputer z programem DLOADX lub GUARDX, serwer INTEGRUM), podany został w formie nazwy.

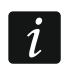

Ustawienia dotyczące połączenia z Internetem uzyskasz od operatora sieci komórkowej.

- Kod MCC/MNC kody operatora sieci komórkowej, do której ma się logować karta SIM. Wprowadź kolejno:
  - MCC (Mobile Country Code) kod kraju (np. 260 Polska),
  - MNC (Mobile Network Code) kod operatora (np. dla Polski: 01 Plus; 02 T-Mobile; 03 – Orange; 06 i 98 – Play; 07 – Netia).

Pamiętaj, że wpisanie niewłaściwych danych może uniemożliwić logowanie do sieci komórkowej. Jeśli nie wprowadzisz kodu, moduł będzie się logował do dostępnej sieci komórkowej.

- auto jeżeli opcja jest włączona, gdy moduł nie będzie mógł się zalogować do sieci komórkowej operatora określonego przy pomocy kodu MCC/MNC, zaloguje się do dostępnej sieci komórkowej.
- Nr centrum SMS numer telefoniczny centrum zarządzającego wiadomościami SMS. Jest wymagany, jeżeli moduł ma wysyłać / odbierać wiadomości SMS. Zazwyczaj jest zapisany w pamięci karty SIM i nie trzeba go programować. Jeżeli numer nie został zapisany na karcie SIM, wprowadź numer wymagany przez operatora karty SIM.
- **Czas blokady** czas, przez który niemożliwe jest przełączenie na drugą kartę SIM. Odliczany jest od momentu przełączenia na daną kartę. W przypadku monitorowania, tory transmisji zaprogramowane jako następne w kolejności, jeżeli będą wymagały przełączenia na drugą kartę, będą w trakcie odliczania czasu blokady pomijane. Wprowadzenie wartości 0 oznacza, że możliwe jest natychmiastowe przełączenie na drugą kartę SIM.
- **Czas powrotu** czas, po którym ma być używana druga karta SIM. Wprowadzenie wartości 0 oznacza, że nie nastąpi automatyczne przełączenie na drugą kartę SIM.

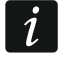

1

Jeżeli mają być używane dwie karty SIM, jedna z nich powinna być traktowana jako priorytetowa. Zaleca się zaprogramowanie dla niej czasu powrotu równego 0.

SMS wysyłania kodu USSD – polecenie sterujące, które będzie wysyłane w wiadomości SMS razem z kodem USSD. Moduł wykona kod USSD, a uzyskaną od operatora odpowiedź odeśle na numer telefonu, z którego wysłana została wiadomość SMS z poleceniem sterującym. Możesz wprowadzić do 16 znaków alfanumerycznych (cyfry, litery i znaki specjalne).

Treść polecenia musi być różna od treści innych poleceń SMS sterujących centralą.

Wiadomość SMS z kodem USSD powinna mieć postać: "**xxxxx=yyyy=**", gdzie: "xxxxxx" - polecenie sterujące, "yyyy" – kod USSD obsługiwany przez operatora sieci.

Nie zaleca się korzystania z zaawansowanych funkcji dostępnych dzięki usłudze USSD, gdy w odpowiedzi na wprowadzony kod prezentowane jest menu.

Polecenie sterujące wysyłaniem kodów USSD może być używane do wysyłania wiadomości SMS za pośrednictwem modułu.

Kody USSD z dowolnego numeru – jeżeli opcja jest włączona, polecenie sterujące służące do przesyłania kodów USSD lub sprawdzenia stanu konta karty SIM (patrz: "SMS sterujący sprawdz. środków" s. 17) możne być wysłane z dowolnego telefonu. Jeżeli opcja jest wyłączona, polecenie może być wysłane tylko z telefonu, którego numer jest zapisany w module (patrz: "Powiadamianie SMS / Sterowanie CLIP" s. 18).

- Czas z sieci GSM jeżeli opcja jest włączona, zegar centrali może być synchronizowany z czasem operatora sieci komórkowej.
- Nie zgłaszaj awarii poł. z serwerem SATEL gdy poł. LAN zastąpione przez GSM opcja dostępna, jeżeli moduł INT-GSM LTE podłączony jest do modułu ETHM-1 Plus. Jeżeli opcja jest włączona, brak połączenia z serwerem SATEL przez sieć Ethernet nie wywoła awarii, gdy uda się połączyć z serwerem SATEL za pośrednictwem modułu INT-GSM LTE (komórkowa transmisja danych).
- Nie zgłaszaj awarii poł. z serwerem poczty SMTP gdy poł. LAN zastąpione przez GSM opcja dostępna, jeżeli moduł INT-GSM LTE podłączony jest do modułu ETHM-1 Plus. Jeżeli opcja jest włączona, brak połączenia z serwerem SMTP przez sieć Ethernet nie wywoła awarii, gdy uda się połączyć z serwerem SMTP za pośrednictwem modułu INT-GSM LTE (komórkowa transmisja danych).
- Nie zgłaszaj awarii poł. z serwerem NTP gdy poł. LAN zastąpione przez GSM opcja dostępna, jeżeli moduł INT-GSM LTE podłączony jest do modułu ETHM-1 Plus. Jeżeli opcja jest włączona, brak połączenia z serwerem NTP przez sieć Ethernet nie wywoła awarii, gdy uda się połączyć z serwerem NTP za pośrednictwem modułu INT-GSM LTE (komórkowa transmisja danych).

#### SMS

1

- **SMS inicjujący połączenie z DLOADX** polecenie sterujące, którego wysłanie w wiadomości SMS zainicjuje łączność między centralą alarmową a programem DLOADX za pośrednictwem:
  - modułu INT-GSM LTE podłączonego do centrali (komórkowa transmisja danych),
  - modułu ETHM-1 Plus, do którego podłączony jest modułu INT-GSM LTE (Ethernet). Jeżeli nie uda się nawiązać połączenia przez Ethernet, podjęta zostanie próba nawiązania komunikacji przez sieć komórkową.

Możesz wprowadzić do 16 znaków alfanumerycznych (cyfry, litery i znaki specjalne).

- **SMS** inicjujący połączenie z GUARDX polecenie sterujące, którego wysłanie w wiadomości SMS zainicjuje łączność między centralą alarmową a programem GUARDX za pośrednictwem:
  - modułu INT-GSM LTE podłączonego do centrali (komórkowa transmisja danych),
  - modułu ETHM-1 Plus, do którego podłączony jest modułu INT-GSM LTE (Ethernet). Jeżeli nie uda się nawiązać połączenia przez Ethernet, podjęta zostanie próba nawiązania komunikacji przez sieć komórkową.

Możesz wprowadzić do 16 znaków alfanumerycznych (cyfry, litery i znaki specjalne).

Treść poleceń sterujących musi być różna.

Treść jednego polecenia sterującego nie powinna znaleźć się w treści innego polecenia.

W wiadomości SMS można umieścić adres komputera, z którym moduł ma się połączyć, i numer portu TCP, który ma zostać użyty do komunikacji. Wiadomość taka powinna mieć postać: **xxxx=aaaa:pp=** ("xxxx" – polecenie sterujące; "aaaa" – adres komputera (adres IP lub nazwa domeny); "pp" – numer portu).

#### Wykrywanie zagłuszania

**czas** – czas, przez który moduł musi być zagłuszany, aby wywołać awarię. Jeżeli wprowadzisz 0, moduł nie będzie wykrywał zagłuszania.

- **poziom** poziom sygnału zagłuszającego, który wywoła awarię. Jeżeli wprowadzisz 0, użyte zostaną domyślne ustawienia producenta wbudowanego telefonu.
- kanał liczba kanałów, które muszą być równocześnie zagłuszane, aby wywołać awarię. Jeżeli wprowadzisz 0, użyte zostaną domyślne ustawienia producenta wbudowanego telefonu.

#### 5.2.2 Obsługa PRE-PAID

#### SIM 1 / SIM 2

Kod USSD spr. konta – kod USSD, który służy do sprawdzenia stanu konta karty SIM. Jeżeli zostanie zaprogramowany, moduł będzie mógł kontrolować ilość środków na koncie karty SIM.

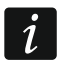

Stan konta można sprawdzić przy pomocy manipulatora: ▶"Testy" ▶"IP/MAC/IMEI/ID" ▶"INT-GSM" ▶"Konto SIM (#)".

- **Min. ilość środków** minimalna ilość środków na koncie karty SIM. Jeżeli ilość środków spadnie poniżej minimum:
  - wywołana zostanie awaria,
  - gdy moduł sprawdza stan konta karty SIM automatycznie, informacja o stanie konta zostanie przesłana jako wiadomość SMS na telefony do powiadamiania SMS / sterowania CLIP, dla których włączona jest opcja "SMS>>" (patrz: "Powiadamianie SMS / Sterowanie CLIP" s. 18).

Jeżeli wprowadzisz 0, wyłączysz sprawdzanie.

SMS sterujący sprawdz. środków – polecenie sterujące, którego wysłanie w wiadomości SMS uruchomi funkcję sprawdzenia stanu konta karty SIM. Moduł wykona kod USSD zaprogramowany w polu "Kod USSD spr. konta", a uzyskaną od operatora odpowiedź odeśle na numer telefonu, z którego wysłane zostało polecenie sterujące. Możesz wprowadzić do 16 znaków alfanumerycznych (cyfry, litery i znaki specjalne).

| wersja: 2.00 2019-12-12 🔄 Moduł                       | INT-GSM Adres:03                                                  |  |  |  |  |  |  |
|-------------------------------------------------------|-------------------------------------------------------------------|--|--|--|--|--|--|
| INT-GSM Funkcje INT-GSM Funkcje użytkownika           |                                                                   |  |  |  |  |  |  |
|                                                       |                                                                   |  |  |  |  |  |  |
| Telefon GSM Obsługa pre-paid Powiadamianie SMS/Sterow | vanie CLIP   Sterowanie SMS   Monitorowanie   Zdalna aktualizacja |  |  |  |  |  |  |
| SIM 1                                                 | SIM 2                                                             |  |  |  |  |  |  |
| Kod USSD spr. konta:                                  | Kod USSD spr. konta:                                              |  |  |  |  |  |  |
| Min. ilość środków: 0                                 | Min. ilość środków: 🛛 🗲                                           |  |  |  |  |  |  |
| SMS sterujący sprawdz                                 | SMS sterujący sprawdz.                                            |  |  |  |  |  |  |
| Sprawdź konto o godz.: 00:00 hh:mm                    | Sprawdź konto o godz.: hh:mm                                      |  |  |  |  |  |  |
| 🕼 Odczyt 🖉 Zapis 🗶 Przerwij 🕄 Reset                   |                                                                   |  |  |  |  |  |  |
| Komentarz:                                            |                                                                   |  |  |  |  |  |  |
| Rys. 11. Program DLOADX: :                            | zakładka "Obsługa PRE-PAID".                                      |  |  |  |  |  |  |

Jeżeli w module włączona jest opcja "Powiadomienia PUSH", to powiadomienie o stanie konta karty SIM na którym nie ma środków na wysłanie wiadomości SMS,

ale są środki na usługę Internetu, zostanie zrealizowane w formie wiadomości push (w telefonie musi być zainstalowana aplikacja INTEGRA CONTROL).

**Sprawdź konto o godz.** – godzina, o której moduł będzie sprawdzał stan konta karty SIM. Jeżeli nie wprowadzisz wartości, wyłączysz sprawdzanie.

#### 5.2.3 Powiadamianie SMS / Sterowanie CLIP

Możesz zaprogramować 16 numerów telefonów, na potrzeby powiadamiania. Treść wiadomości SMS generowana jest automatycznie na podstawie opisów z pamięci zdarzeń centrali alarmowej. Powiadomienie CLIP oznacza, że moduł zadzwoni na numer telefonu w przypadku wystąpienia zdarzenia. Gdy użytkownik telefonu zobaczy na wyświetlaczu numer telefonu modułu, powinien to potraktować jako powiadomienie o zdarzeniu.

Jeżeli do numeru telefonu przypisany zostanie użytkownik centrali alarmowej, z telefonu tego będzie można sterować centralą przy pomocy CLIP i wiadomości SMS.

Dodatkowo możesz wskazać użytkownika centrali, który będzie mógł sterować centralą z dowolnego numeru telefonu. Zaleca się utworzenie w centrali użytkownika, który będzie miał uprawnienia dostosowane do wymagań sterowania SMS/CLIP, a nie do codziennej obsługi systemu alarmowego.

Moduł może powiadamiać o zdarzeniach przy pomocy wiadomości SMS/CLIP, gdy w ustawieniach modułu włączona jest opcja "Powiadamianie SMS/CLIP".

- **Limit [...] SMS/24h** dzienny limit powiadomień SMS. Jeśli zaprogramujesz 0, to powiadomienia będą wysyłane bez limitu.
- **bez daty i czasu w SMS** jeżeli opcja jest włączona, w wiadomości SMS nie będzie informacji, kiedy miało miejsce zdarzenie.

Nr telefonu – numer telefonu, który ma być powiadamiany lub używany do sterowania.

- Użytkownik użytkownik centrali alarmowej. Jeżeli dla danego numeru (w tym dowolnego numeru telefonu wiersz Txx) określisz użytkownika, to z numeru tego będzie można sterować centralą alarmową przy pomocy CLIP (patrz: "Sterowanie CLIP" s. 19) i wiadomości SMS (patrz: "Sterowanie SMS" s. 20). Wprowadź numer użytkownika lub kliknij na przycisk ..., aby wybrać użytkownika z listy.
  - Z numeru telefonu, dla którego został określony użytkownik można również przy pomocy wiadomości SMS zainicjować pobieranie nowego oprogramowania oraz aktualizację oprogramowania modułu (patrz: "Zdalna aktualizacja" s. 23).

#### Powiadamianie SMS/CLIP

Ĭ

Akt. – jeżeli opcja jest włączona, moduł może powiadamiać o zdarzeniach dany telefon.

- **Strefy** określ, o zdarzeniach w jakich strefach będzie powiadamiany dany numer telefonu. Kliknij na przycisk, aby otworzyć listę stref. Gdy lista się wyświetli, kliknij dwukrotnie w numer strefy, aby ją wybrać. Jeżeli nie określisz strefy, numer nie będzie powiadamiany o zdarzeniach.
- **Typy zdarzeń** określ, o jakiego typu zdarzeniach będzie powiadamiany dany numer telefonu. Kliknij dwukrotnie, aby wybrać typ powiadomienia dla danego typu zdarzenia.
  - [puste pole] brak powiadamiania,
  - S powiadamianie przy pomocy wiadomości SMS,
  - C powiadamianie przy pomocy CLIP,
  - **S+C** powiadamianie przy pomocy wiadomości SMS i CLIP.

#### Sterowanie CLIP

CLIP oznacza dzwonienie bez nawiązania połączenia (po usłyszeniu sygnału dzwonka należy odłożyć słuchawkę), czyli bez ponoszenia kosztów. Moduł zidentyfikuje numer telefonu dzwoniącego i odpowiednio zareaguje.

W wierszach od T1 do T16 możesz zaprogramować funkcję uruchamianą przy pomocy CLIP z danego numeru telefonu. Dodatkowo w wierszu Txx możesz zaprogramować jedną funkcję, którą będzie można uruchomić w centrali przy pomocy CLIP z dowolnego numeru telefonu. W obydwu przypadkach numer telefonu musi być przypisany do użytkownika centrali.

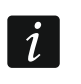

Numery telefonów zaprogramowane w wierszach od T1 do T16 nie są traktowane przez moduł jako numery dowolne.

**Funkcja** – funkcja, którą uruchomi CLIP. Wprowadź numer funkcji lub kliknij na przycisk …, aby wybrać funkcję z listy. Lista dostępnych funkcji definiowana jest w zakładce "Sterowanie SMS" (patrz: "Funkcja" s. 21).

#### Inne

- SMS>> jeżeli opcja jest włączona, na dany numer telefonu przesyłane są odebrane przez moduł nieznane wiadomości SMS (np. informacje otrzymywane od operatora sieci komórkowej).
- Potw. CLIP jeżeli opcja jest włączona, moduł będzie powiadamiać o zdarzeniach, dzwoniąc na podany numer telefonu do 3 razy lub do momentu potwierdzenia. Powiadomienie CLIP można potwierdzić odrzucając połączenie (powiadomienie będzie wówczas bezkosztowe) lub je odbierając. Jeżeli opcja jest wyłączona, podjęta zostanie pojedyncza próba powiadomienia.

| elefon GSM 🛛 Obsługa pre                                                                                                    | paid Powiadamianie S  | MS7 St | erowanie CLIP | Sterc | owanie SM | S   Monit          | orowanie      | )<br>Zdaln | a aktual | lizacja         |       |            |
|----------------------------------------------------------------------------------------------------|-----------------------|--------|---------------|-------|-----------|--------------------|---------------|------------|----------|-----------------|-------|------------|
| imit: 0 SMS/24h                                                                                                    | bez daty i czasu w SM | s      |               | Powi  | iadamian  | ie SMS/<br>Tunu zr | CLIP<br>arzeń |            |          | Sterowanie CLIP | -     |            |
| Nr telefonu                                                                                                    | Użytkownik            | Akt.   | Strefy Al     | army  | var. Po   | wr. Czuv           | v. Blok.      | Awar.      | Sys.     | Funkcja         | SMS>> | Potw. CLIF |
| 1                                                                                                    |                       |        |               |       |           |                    |               |            |          |                 |       |            |
| 2                                                                                                    |                       |        | -             |       |           |                    |               |            |          |                 |       |            |
| 3                                                                                                    |                       |        | -             |       |           |                    |               |            |          |                 |       |            |
| 4                                                                                                    |                       |        | -             |       |           |                    |               |            |          |                 |       |            |
| 5                                                                                                    |                       |        | -             |       |           |                    |               |            |          |                 |       |            |
| 6                                                                                                    |                       |        | -             |       |           |                    |               |            |          |                 |       |            |
| 7                                                                                                    |                       |        | -             |       |           |                    |               |            |          |                 |       |            |
| 8                                                                                                    |                       |        | -             |       |           |                    |               |            |          |                 |       |            |
| 9                                                                                                    |                       |        | -             |       |           |                    |               |            |          |                 |       |            |
| 10                                                                                                    |                       |        | -             |       |           |                    |               |            |          |                 |       |            |
| 11                                                                                                    |                       |        | -             |       |           |                    |               |            |          |                 |       |            |
| 12                                                                                                    |                       |        | -             |       |           |                    |               |            |          |                 |       |            |
| 13                                                                                                    |                       |        | -             |       |           |                    |               |            |          |                 |       |            |
| 14                                                                                                    |                       |        | -             |       |           |                    |               |            |          |                 |       |            |
| 15                                                                                                    |                       |        | -             |       |           |                    |               |            |          |                 |       |            |
| 16                                                                                                    |                       |        | -             |       |           |                    |               |            |          |                 |       |            |
| xx dowolny numer                                                                                                    |                       |        |               |       |           |                    |               |            |          |                 |       |            |
| Second Contemporate Contemporate Contemporat | 😫 Zapis               | X P    | rzerwij       | Ş     | Reset     |                    |               |            |          |                 |       |            |
|                                                                                                    |                       | •••    |               |       |           | _                  |               |            |          |                 |       |            |

#### 5.2.4 Sterowanie SMS

| wersja: 2 | wersja: 2.00 😪                              |                 |                       |                  |             |                |              |
|-----------|---------------------------------------------|-----------------|-----------------------|------------------|-------------|----------------|--------------|
| INT-GS    | INT-GSM Funkcje INT-GSM Funkcje użytkownika |                 |                       |                  |             |                |              |
| Tele      | fon GSM   Obsługa pre-pa                    | id   Powiadamia | nie SMS/Sterowanie Cl | JP Sterowanie SM | S Monitoro  | wanie   Zdalna | aktualizacja |
|           | SMS sterujący                               | Funkcja         | Para                  | netry            | Dow.nr tel. | Par.w SMS      | <u> </u>     |
| F1        |                                             |                 |                       |                  |             |                |              |
| F2        |                                             |                 |                       |                  |             |                |              |
| F3        |                                             |                 |                       |                  |             |                |              |
| F4        |                                             |                 |                       |                  |             |                |              |
| F5        |                                             |                 |                       |                  |             |                |              |
| F6        |                                             |                 |                       |                  |             |                |              |
| F7        |                                             |                 |                       |                  |             |                |              |
| F8        |                                             |                 |                       |                  |             |                |              |
| F9        |                                             |                 |                       |                  |             |                |              |
| F10       |                                             |                 |                       |                  |             |                |              |
| F11       |                                             |                 |                       |                  |             |                |              |
| F12       |                                             |                 |                       |                  |             |                |              |
| F13       |                                             |                 |                       |                  |             |                |              |
| F14       |                                             |                 |                       |                  |             |                |              |
| E16       |                                             |                 |                       |                  |             |                |              |
| F17       |                                             |                 |                       |                  |             |                |              |
| F18       |                                             |                 |                       |                  |             |                |              |
| F19       |                                             |                 |                       |                  |             |                |              |
| F20       |                                             |                 |                       |                  |             |                |              |
| F21       |                                             |                 |                       |                  |             |                | ×            |
|           | Barri I d                                   | Met             | <b>1</b>              |                  | 1           |                |              |
|           | Self Udczyt                                 | 🚱 Zapis         | 👗 Przerwij            | 🔣 Reset          |             |                |              |
| Komer     | itarz:                                      |                 |                       |                  |             |                |              |
|           | Rys. ′                                      | 13. Prograr     | n DLOADX: zak         | ładka "Sterow    | anie SM     | S".            |              |

Moduł umożliwia sterowanie systemem alarmowym przy pomocy wiadomości SMS zawierających odpowiednie polecenia sterujące. Wiadomości SMS należy wysyłać na numer karty SIM. W module możesz zaprogramować 32 polecenia sterujące.

**SMS sterujący** – polecenie sterujące, którego wysłanie w wiadomości SMS uruchomi w centrali funkcję wybraną w polu "Funkcja". Możesz wprowadzić do 16 znaków alfanumerycznych (cyfry, litery i znaki specjalne).

i

Treść poleceń sterujących powinna być różna.

Treść jednego polecenia sterującego nie powinna znaleźć się w treści innego polecenia.

W jednej wiadomości SMS możesz umieścić kilka poleceń sterujących rozdzielając je spacjami.

Polecenie sterujące może stanowić tylko fragment wiadomości SMS. Dzięki temu w pamięci telefonu możesz zapisać polecenie sterujące wraz z komentarzem i całość wysłać do modułu.

- Funkcja funkcja uruchamiana po odebraniu polecenia sterującego w wiadomości SMS lub przy pomocy CLIP (patrz: "Sterowanie CLIP" s. 19). Jeżeli zaprogramujesz funkcję bez definiowania polecenia sterującego (pole "SMS sterujący"), to będzie można ją uruchomić tylko przy pomocy CLIP. Wprowadź numer funkcji lub kliknij na przycisk , aby wybrać funkcję z listy:
  - 1: Status (tekst)
  - 2: Status (symb.)
  - 3: Załącz czuwanie (0) pełne czuwanie.
  - 4: Załącz czuwanie (1) pełne czuwanie + blokady.
  - 5: Załącz czuwanie (2) czuwanie bez wewnętrznych.
  - 6: Załącz czuwanie (3) czuwanie bez wewnętrznych i bez czasu na wejście.
  - 7: Wyłącz czuwanie
  - 8: Kasuj alarm
  - 9: Włącz wyjścia
  - 10: Wyłącz wyjścia
  - 11: Przełącz wyjścia
  - 12: Blokuj wejścia
  - 13: Blokuj trwale we.
  - 14: Odblokuj we.

1

- 15: Narusz wejście
- 16: Kas. zaległe powiadomienia

Strefy muszą być sterowane hasłem użytkownika.

Wejścia, które mają być blokowane, nie mogą mieć włączonej opcji "Użytkownik nie blokuje".

Wyjścia muszą być typu "24. Przełącznik MONO", "25. Przełącznik BI", "105. Roleta w górę", "106. Roleta w dół" lub "Przekaźnik telefoniczny".

- Parametry określ, z jakimi parametrami ma być uruchamiana dana funkcja. Kliknij na aby otworzyć okno umożliwiające edycję listy parametrów. Numery pól w tabeli odpowiadają numerom stref / wyjść / wejść. Kliknij dwukrotnie na pole, żeby je zaznaczyć (kolor pomarańczowy) lub odznaczyć (kolor biały). W przypadku funkcji "15: Narusz wejście" możesz zaznaczyć tylko jedno wejście. Po zakończeniu edycji kliknij na przycisk "OK".
- **Dow.nr tel.** jeżeli opcja jest włączona, dana funkcja może być uruchomiona z dowolnego numeru telefonu. Sterowanie centralą z dowolnego numeru telefonu jest możliwe, gdy w zakładce "Powiadamianie SMS / Sterowanie CLIP" dla dowolnego numeru telefonu został wybrany użytkownik centrali alarmowej (patrz: "Użytkownik" s. 18).
- Par.w SMS jeżeli opcja jest włączona, dana funkcja może być uruchomiona z parametrami wysłanymi razem z poleceniem sterującym w wiadomości SMS. Pozwala to na uruchomienie funkcji z innymi parametrami niż te, które zostały zaprogramowane dla niej w polu "Parametry". Wiadomość SMS musi mieć wówczas postać: "xxxxx=a,b,c,d=", gdzie: "xxxxxx" polecenie sterujące, "a,b,c,d" parametry, np. 1,2,3,4 (numery stref / wyjść / wejść oddzielone przecinkami). W przypadku funkcji "15: Narusz wejście"

polecenie sterujące musi mieć postać: "**xxxxxx=a=**", gdzie: "xxxxxx" - polecenie sterujące, "a" – numer wejścia, np. 1 (można wskazać tylko jedno wejście).

#### 5.2.5 Monitorowanie

Moduł umożliwia centrali alarmowej wysyłanie kodów zdarzeń do stacji monitorującej poniższymi torami transmisji:

- dane komórkowe,
- wiadomości SMS (brak potwierdzenia odebrania kodów zdarzeń).

Współpraca modułu INT-GSM LTE z modułem ETHM-1 Plus umożliwia realizowanie monitoringu dwutorowego (Dual Path Reporting) zgodnego z normą EN 50136. Informacje na temat konfigurowania monitoringu dwutorowego znajdują się w instrukcjach programowania central alarmowych.

| wersja: 2.00 2019-12-12 😪                                                             | INT-GSM Adres:03                                                                         |
|---------------------------------------------------------------------------------------|------------------------------------------------------------------------------------------|
| INT-GSM Funkcje INT-GSM   Funkcje użytkownika                                         |                                                                                          |
| Telefon GSM Obsługa pre-paid Powiadamianie SMS/Sterowa                                | anie CLIP   Sterowanie SMS   Monitorowanie   Zdalna aktualizacja                         |
| □ Stacja 1<br>□ Priorytet transmisji                                                  | Stacja 2<br>Priorytet transmisji                                                         |
| 1<br>2<br>3<br>4<br>5                                                                 | 1<br>2<br>3<br>4<br>5                                                                    |
| Monitorowanie SMS                                                                     | Monitorowanie SMS                                                                        |
| Numer telefonu:                                                                       | Numer telefonu:                                                                          |
| Format SMS:                                                                           | Format SMS:                                                                              |
| Identyfikator     Foczątek/koniec     G Strefa     Kod zdarzenia     We./moduł/użytk. | Identyfikator     A Początek/koniec     ← Strefa     Kod zdarzenia     ∀ve./moduł/użytk. |
| 🗳 Odczyt 🗳 Zapis 🗙 Przerw                                                             | ij 🕄 Reset                                                                               |
| Komentarz:                                                                            |                                                                                          |
| Rys. 14. Program DLOADX                                                               | K: zakładka "Monitorowanie".                                                             |

#### Stacja 1 / Stacja 2

#### Priorytet transmisji

W przypadku niepowodzenia przesłania kodu zdarzenia do stacji monitorującej jednym torem transmisji, moduł może skorzystać z innego toru transmisji. Należy określić kolejność, według której moduł będzie używał różnych torów transmisji. Pomyślne przesłanie zdarzenia do stacji monitorującej przerwie procedurę (wyjątkiem są transmisje testowe).

i

Moduł używa tylko tych torów transmisji, dla których określony został priorytet (umieszczone są na liście określającej kolejność używania torów transmisji).

Jeżeli moduł INT-GSM LTE jest podłączony do modułu ETHM-1 Plus, należy określić priorytet także dla transmisji przez Ethernet (ETHM).

1

W przypadku monitoringu SMS, moduł nie otrzymuje potwierdzenia odebrania kodów zdarzeń przez stację monitorującą, dlatego ten tor transmisji powinien być używany jako ostatni w kolejności.

Przełączenie się z jednej karty SIM na drugą wymaga czasu (m.in. ze względu na czas logowania do sieci), dlatego lepiej najpierw wykorzystać wszystkie tory transmisji dostępne dla jednej karty SIM.

Wpływ na przełączanie się z jednej karty SIM na drugą mają parametry "Czas blokady" i "Czas powrotu" (patrz: "Telefon GSM" s. 14).

#### Monitorowanie SMS

Numer telefonu – numer telefonu stacji monitorującej dla monitoringu SMS.

**Format SMS** – format wiadomości SMS dla monitoringu SMS. Musi zostać zdefiniowany zgodnie z wymaganiami stacji monitorującej. Zaprogramowany domyślnie w module format wiadomości SMS odpowiada domyślnym ustawieniom stacji monitorującej STAM-2 (wersja programu 1.2.0 lub nowsza) dla formatu Contact ID.

#### 5.2.6 Zdalna aktualizacja

| wersie: 2.00.2019 12.12 K2  | Moduł INT-GSM Adres:03                                                                            |  |  |  |  |
|-----------------------------|---------------------------------------------------------------------------------------------------|--|--|--|--|
| INT COM Funkcie INT-GSI     | M Fusksis ututkoursika                                                                            |  |  |  |  |
| INT-CISIN Frankojo INT CISI |                                                                                                   |  |  |  |  |
| Telefon GSM Obsługa p       | re-paid   Powiadamianie SMS/ Sterowanie CLIP   Sterowanie SMS   Monitorowanie Zdalna aktualizacja |  |  |  |  |
| Zdalna aktualizacja         |                                                                                                   |  |  |  |  |
| Serwer aktualizacji:        | Port: 65535 🗲 🔽 Adres serwera aktualizacji z SMS                                                  |  |  |  |  |
| Pobieranie firmware         | Aktualizacja firmware                                                                             |  |  |  |  |
| SMS inicjujący pobieranie:  | SMS inicjujący aktualizację:                                                                      |  |  |  |  |
| Aktualizacja firmware       |                                                                                                   |  |  |  |  |
| INTEGRA                     | Postęp<br>INTEGRA                                                                                 |  |  |  |  |
| ETHM-1 Plus                 | Aktualizuj firmware ETHM-1 Plus                                                                   |  |  |  |  |
| T INT-GSM                   | Przerwij aktualizację INT-GSM                                                                     |  |  |  |  |
| Ddczyt                      |                                                                                                   |  |  |  |  |
| Komentarz:                  |                                                                                                   |  |  |  |  |
| Rys                         | 5. 15. Program DLOADX: zakładka "Zdalna aktualizacja".                                            |  |  |  |  |

Zdalną aktualizację oprogramowania modułu umożliwia serwer aktualizacji "UpServ", który znajduje się w ofercie firmy SATEL. Istnieją dwa sposoby inicjowania aktualizacji.

- przy pomocy wiadomości SMS zaktualizowane zostanie tylko oprogramowanie modułu INT-GSM LTE.
- z programu DLOADX. Możesz zaktualizować oprogramowanie:
  - modułu INT-GSM LTE,
  - centrali INTEGRA tylko, jeśli program DLOADX łączy się z centralą za pośrednictwem modułu ETHM1-Plus lub INT-GSM LTE,

- modułu ETHM-1 Plus tylko, jeśli moduł INT-GSM LTE jest podłączony do modułu ETHM-1 Plus (moduł zidentyfikowany jako "ETHM+GSM").
- Serwer aktualizacji adres serwera aktualizacji "UpServ". Możesz wpisać adres IP lub nazwę domeny.
- Port numer portu TCP używanego do komunikacji z serwerem aktualizacji "UpServ". Możesz wprowadzić wartości od 0 do 65535 (0=wyłączony).
- Adres serwera aktualizacji z SMS jeżeli opcja jest włączona, w wiadomości SMS inicjujacej pobieranie oprogramowania z serwera aktualizacji można podać adres serwera i numer portu. Jeżeli opcja jest włączona, a w wiadomości SMS inicjującej pobieranie nie będzie adresu lub numeru portu, to moduł użyje zaprogramowanych ustawień.
- i

Wiadomości SMS, które inicjują pobieranie nowego oprogramowania i aktualizację oprogramowania modułu, mogą być wysyłane tylko z telefonu, którego numer jest zapisany w module (patrz: "Powiadamianie SMS / Sterowanie CLIP" s. 18).

#### **Pobieranie firmware**

Podczas pobierania nowego oprogramowania moduł realizuje swoje normalne funkcje.

- SMS inicjujący pobieranie polecenie sterujące, którego wysłanie w wiadomości SMS uruchomi pobieranie oprogramowania z serwera. Możesz wprowadzić do 8 znaków alfanumerycznych (cyfry, litery i znaki specjalne).
- i

Treść polecenia musi różnić się od treści pozostałych poleceń sterujących zaprogramowanych w module.

Jeżeli w module włączona jest opcja "Adres serwera aktualizacji z SMS" i chcesz, żeby moduł połączył się z innym serwerem aktualizacji, niż przewidują to ustawienia modułu, wiadomość powinna mieć postać: xxxx=aaaa:pp= ("xxxx" – polecenie sterujące; "aaaa" – adres serwera (adres IP lub nazwa domeny); "pp" – numer portu).

Moduł powiadamia przy pomocy wiadomości SMS, jak przebiegło pobieranie nowego oprogramowania. Powiadamiany jest telefon, z którego wysłana została wiadomość SMS inicjująca pobieranie oprogramowania.

Jeżeli w czasie pobierania nowego oprogramowania ponownie wyślesz wiadomość zawierającą polecenie inicjujące pobieranie oprogramowania. moduł SMS w odpowiedzi poinformuje o postępie pobierania (wartość procentowa).

#### Aktualizacja firmware

1

Podczas aktualizacji oprogramowania moduł nie realizuje swoich normalnych funkcji.

Przed aktualizacją oprogramowania modułu, w centrali alarmowej należy włączyć "Tryb serwisowy". W innym przypadku uruchomienie aktualizacji spowoduje, że centrala zgłosi brak obecności modułu INT-GSM LTE.

SMS inicjujący aktualizację – polecenie sterujące, którego wysłanie w wiadomości SMS aktualizację oprogramowania. znaków uruchomi Możesz wprowadzić do 8 alfanumerycznych (cyfry, litery i znaki specjalne).

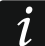

Treść polecenia musi różnić się od treści pozostałych poleceń sterujących zaprogramowanych w module.

Moduł powiadamia przy pomocy wiadomości SMS, jak przebiegła aktualizacja oprogramowania. Powiadamiany jest telefon, z którego wysłana została wiadomość SMS inicjująca aktualizację oprogramowania.

#### Aktualizacja firmware przez DLOADX

- INTEGRA jeżeli opcja jest włączona, zaktualizowane zostanie oprogramowanie centrali INTEGRA Plus / INTEGRA (program DLOADX musi być połączony z centralą za pośrednictwem modułu ETHM1-Plus lub INT-GSM LTE).
- **ETHM-1 Plus** jeżeli opcja jest włączona, zaktualizowane zostanie oprogramowanie modułu ETHM-1 Plus (moduł INT-GSM LTE musi być podłączony do modułu ETHM-1 Plus).
- **INT-GSM** jeżeli opcja jest włączona, zaktualizowane zostanie oprogramowanie modułu INT-GSM LTE.

Pobierz firmware – kliknij, aby pobrać nową wersję oprogramowania.

- **Aktualizuj firmware** kliknij, aby zaktualizować oprogramowanie urządzenia / urządzeń do najnowszej wersji. Jeżeli nie pobrałeś aktualizacji, oprogramowanie zostanie automatycznie pobrane. Po pobraniu nastąpi aktualizacja.
- **Przerwij aktualizację** kliknij, aby przerwać proces aktualizacji oprogramowania wybranego urządzenia.
- Postęp paski postępu ilustrują proces pobierania oprogramowania.

#### 5.3 Funkcje użytkownika

W przypadku korzystania w urządzeniu mobilnym z aplikacji INTEGRA CONTROL, wirtualny manipulator umożliwia szybkie uruchamianie funkcji użytkownika po wprowadzeniu hasła i naciśnięciu klawisza ze strzałką.

| wersja: 2.00 201 | 9-12-12 Si Moduł INT-GSM Adres:03                                                                                                    |
|------------------|----------------------------------------------------------------------------------------------------|
| INT-GSM Fu       | nkcje INT-GSM Funkcje użytkownika                                                                                                    |
| Hasto +          | Niewykorzystane                                                                                                    |
| Hasto +          | Zał. czuwania (perre)<br>Zał. czuwania (bez linii wewn.)<br>Zał. czuw.(bez wewn.,bez cz. na wejście)<br>Wyłączenie czuwania<br>Kasowanie alarmu<br>Blokowanie wejść (czasowe) |
| Hasto +          | Odblokowywanie wejść<br>Załączenie wyjść MONO<br>Przełączenie wyjść Bl<br>Załączenie wyjść Bl<br>Wyłączenie wyjść Bl<br>Zał. czuwania (pełne+blokady)                         |
| Hasto +          | Niewykorzystane                                                                                                    |
| Komentarz:       |                                                                                                    |
|                  | Rys. 16. Program DLOADX: zakładka "Funkcje użytkownika".                                                                                                    |

#### 5.4 Wirtualny manipulator

Wirtualny manipulator pozwala obsługiwać i programować system alarmowy analogicznie, jak manipulator fizyczny. Z wirtualnego manipulatora można korzystać w programach DLOADX i GUARDX i w urządzeniu mobilnym (po zainstalowaniu aplikacji INTEGRA CONTROL).

| 🗃 Struktura                                                                                                    | - 🗆 X                                                                                                    |
|----------------------------------------------------------------------------------------------------|----------------------------------------------------------------------------------------------------|
| System Sprzęt                                                                                                    |                                                                                                    |
| Płyta Główna INTEGRA<br>⊡∰ Manipulatory<br>⊕∰ 0: INT-KLCDR (0)                                                                         | Manipulator LCD w programie GUARDX                                                                                                    |
| Hanipulatory<br>O: INT-KLCDR (0)<br>GUARDX/INTEGRA CONTROL<br>DLOADX (połączenie tel.)<br>Ekspandery - Szyna 1<br>Ekspandery - Szyna 2 | Manipulator       Przeglądy stanu       Makropolecenia         Nazwa:       GUARDX/INTEGRA CONTROL         Streły obsługiwane przez manipulator:       1       2         1       2       1       1         2       1       1       1         2       1       1       1         1       2       1       1       1         1       2       1       1       1       1         1       2       1       1       1       1       1       1       1       1       1       1       1       1       1       1       1       1       1       1       1       1       1       1       1       1       1       1       1       1       1       1       1       1       1       1       1       1       1       1       1       1       1       1       1       1       1       1       1       1       1       1       1       1       1       1       1       1       1       1       1       1       1       1       1       1       1       1       1       1       1       1       1 |
|                                                                                                    | Sabotaż alarmuje w strefie: 1: Strefa 1                                                                                                    |
| I I I I I I I I I I I I I I I I I I I                                                                                                  | Komentarz:                                                                                                    |
| Rys. 17. Program DLOADX: pa<br>w programie                                                                                             | arametry i opcje wirtualnego manipulatora dostępnego<br>GUARDX lub urządzeniu mobilnym.                                                                                                    |

Parametry i opcje wirtualnego manipulatora dostępnego w programie DLOADX można zaprogramować przy pomocy:

 programu DLOADX: okno "Struktura" →zakładka "Sprzęt" →gałąź "Manipulatory" →gałąź "DLOADX (połączenie RS-232)", manipulatora: ▶,,Tryb serwisowy" ▶,,Struktura" ▶,,Sprzęt" ▶,,Manipulatory" ▶,,Ustawienia"
 ▶,,DLOADX RS".

Ustawienia wirtualnego manipulatora dostępnego w programie GUARDX lub urządzeniu mobilnym można zaprogramować przy pomocy:

- programu DLOADX: okno "Struktura" →zakładka "Sprzęt" →gałąź "Manipulatory" →[nazwa modułu] →gałąź "GUARDX/INTEGRA CONTROL" (rys. 17),
- manipulatora: ▶,,Tryb serwisowy" ▶,,Struktura" ▶,,Sprzęt" ▶,,Manipulatory" ▶,,Ustawienia"
   ▶,,GUARDX adres n [n = adres modułu]".

Opis parametrów i opcji manipulatorów znajduje się w instrukcji programowania centrali alarmowej INTEGRA / INTEGRA Plus (tylko część z tych parametrów i opcji jest dostępna dla manipulatora wirtualnego).

#### 5.5 Makropolecenia

Aplikacja INTEGRA CONTROL pozwala na sterowanie systemem alarmowym przy pomocy makropoleceń, co umożliwia szybkie i łatwe uruchamianie szeregu różnych funkcji po dotknięciu zaledwie kilku klawiszy. Makropolecenia można zdefiniować w programie DLOADX (okno "Struktura" →zakładka "Sprzęt" →gałąź "Manipulatory" →gałąź [nazwa modułu] →gałąź "GUARDX/INTEGRA CONTROL" →zakładka "Makropolecenia").

Zdefiniowane makropolecenia mogą zostać automatycznie pobrane przez aplikację INTEGRA CONTROL po nawiązaniu połączenia z modułem INT-GSM LTE.

Makropolecenia można wczytać do aplikacji bez nawiązywania połączenia z modułem. Plik z makropoleceniami można wyeksportować, a następnie zapisać w pamięci urządzenia mobilnego (do przeniesienia pliku można użyć karty pamięci lub skorzystać z innych rozwiązań przewidzianych dla danego urządzenia). Metoda ta pozwala aplikacji INTEGRA CONTROL na używanie makropoleceń zdefiniowanych np. dla manipulatora INT-TSG. Zamiast pliku z makropoleceniami zdefiniowanymi dla modułu INT-GSM LTE, można wczytać plik z makropoleceniami zdefiniowanymi dla manipulatora.

Dane dotyczące makropoleceń przechowywane są w pamięci modułu. Przed przystąpieniem do definiowania makropoleceń kliknij na przycisk "Odczyt" w zakładce "Makropolecenia", żeby odczytać dane z modułu. Po zdefiniowaniu makropoleceń, kliknij na przycisk "Zapis" w zakładce "Makropolecenia", żeby zapisać dane do modułu. Dane dotyczące makropoleceń nie są odczytywane / zapisywane po kliknięciu

na przycisk 📰 w menu głównym programu DLOADX.

#### Przyciski

1

**Odczyt** – kliknij, żeby odczytać dane dotyczące makropoleceń z modułu.

Zapis – kliknij, żeby zapisać dane dotyczące makropoleceń do modułu.

Przerwij – kliknij, żeby przerwać odczyt lub zapis danych dotyczących makropoleceń.

**Reset** – kliknij, żeby skasować wszystkie zdefiniowane makropolecenia (przywrócić ustawienia fabryczne).

#### 5.5.1 Grupy

Makropolecenia, które mają być dostępne dla użytkowników aplikacji INTEGRA CONTROL, muszą być przypisane do jednej z czterech grup. Do grupy można przypisać do 16 makropoleceń. Program DLOADX prezentuje grupy makropoleceń i przypisane do nich makropolecenia w formie drzewa.

**Nazwa** – nazwa grupy makropoleceń (do 16 znaków w dwóch liniach, do 8 znaków w linii). Nazwy nie należy wprowadzać, jeśli nie ma być wyświetlana.

SATEL

Ikona – ikona grupy makropoleceń. Lista dostępnych ikon zostanie wyświetlona po kliknięciu

na przycisk

**Dodaj makropolecenie** – przycisk dostępny po kliknięciu na grupę makropoleceń. Umożliwia wyświetlenie listy zawierającej nazwy zdefiniowanych makropoleceń. Po kliknięciu na nazwę, makropolecenie zostanie dodane do grupy.

**Usuń makropolecenie** – przycisk dostępny po kliknięciu na dowolne makropolecenie. Umożliwia usunięcie tego makropolecenia z grupy.

- kliknij, żeby przesunąć zaznaczone makropolecenie w ramach grupy w dół.

– kliknij, żeby przesunąć zaznaczone makropolecenie w ramach grupy w górę.

**Eksport do pliku** – kliknij, żeby wyeksportować zdefiniowane makropolecenia do pliku. Plik z makropoleceniami będzie można wczytać do aplikacji INTEGRA CONTROL lub zaimportować do innego urządzenia obsługującego makropolecenia.

**Import z pliku** – kliknij, żeby zaimportować makropolecenia z pliku.

| 😻 Struktura                                                                                                    |                                                                                                    | _                      |                                  | Х |  |
|----------------------------------------------------------------------------------------------------|----------------------------------------------------------------------------------------------------|------------------------|----------------------------------|---|--|
| System Sprzęt                                                                                                    |                                                                                                    |                        |                                  |   |  |
| System Spize<br>Płyta Główna INTEGRA<br>Manipulatory<br>O: INT-KLCDR (0)<br>GUARDX/INTEGRA CONTROL<br>GUARDX/INTEGRA CONTROL<br>DIOADX (połączenie RS-232)<br>DIOADX (połączenie tel.)<br>Ekspandery - Szyna 1<br>Ekspandery - Szyna 2 | Manipulator LCD w programie GUARDX<br>Manipulator Przeglądy stanu Makropolecenia<br>Grupy Definicje<br>Moduł INT-GSM v2.00<br>Czuwanie<br>Czuwanie<br>pełne<br>Grupa 2<br>Grupa 3 | Nazwa<br>Czuwanie      |                                  |   |  |
| 1 X 3                                                                                                    | Grupa 4<br>Dodaj makropolecenie SUsuń makropolecenie<br>Dodaj makropolecenie Przerwij                                                                                             | Ekspo<br>Ekspo<br>Impo | rt do pliku<br>rt z pliku<br>set | u |  |
| Dodaj Usuń Drukuj Komentarz:                                                                                                    |                                                                                                    |                        |                                  |   |  |
| Rys. To. Ploylam DLOADA. Zakłauka "Grupy .                                                                                                    |                                                                                                    |                        |                                  |   |  |

#### 5.5.2 Definicje

Makropolecenia można tworzyć i konfigurować w zakładce "Definicje". Makropolecenie to złożona z pojedynczych komend sekwencja działań, które ma wykonać centrala po uruchomieniu makropolecenia.

Nowe makropolecenie – kliknij, żeby utworzyć nowe makropolecenie.

Usuń makropolecenie – kliknij, żeby usunąć zaznaczone makropolecenie.

**Nazwa** – indywidualna nazwa makropolecenia (do 16 znaków w dwóch liniach, do 8 znaków w linii).

**Pytaj o hasło** – jeżeli opcja jest włączona, makropolecenie zostanie uruchomione dopiero po dodatkowej autoryzacji użytkownika.

- **Niedostępne w czuwaniu** jeżeli opcja jest włączona, makropolecenie będzie niedostępne, gdy czuwa dowolna ze stref obsługiwanych przez wirtualny manipulator.
- **Uruchamiaj automatycznie** jeżeli opcja jest włączona, makropolecenie można uruchamiać bez potrzeby wchodzenia do grupy.
- **Bez komunikatów potwierdzających** jeżeli opcja jest włączona, po uruchomieniu makropolecenia nie pojawią się komunikaty informujące o wykonaniu polecenia lub o błędzie (wciąż wyświetlany będzie ekran, z którego uruchomiono makropolecenie).

| Manipulator LCD w programie GUARDX                                                                                                    |                                                                                       |                                                                 |                                     |                    |       |      |                                           |                                  |                                                  |       |    |
|----------------------------------------------------------------------------------------------------|---------------------------------------------------------------------------------------|-----------------------------------------------------------------|-------------------------------------|--------------------|-------|------|-------------------------------------------|----------------------------------|--------------------------------------------------|-------|----|
| Manipulator   Przeglądy stanu   Makr                                                                                                    | opolecenia                                                                            |                                                                 |                                     |                    |       |      |                                           |                                  |                                                  |       |    |
| Grupy Definicle                                                                                                    | 1                                                                                     |                                                                 |                                     |                    |       |      |                                           |                                  |                                                  |       | _1 |
| 1: Czuwanie / pełne                                                                                                    | Nazwa: Pr<br>Hasło: Pytaj<br>Niedo<br>Urucł<br>Bez k<br>Lista komend:<br>Załączenie c | uwanie<br>ełne<br>o hasło<br>stępne w<br>amiaj aut<br>omunikatu | czuwan<br>omatyczi<br>ów potwi<br>1 | iu<br>nie<br>erdza | ących |      | Ikona<br>Wyj. akt<br>klocka1.br<br>✓ Stan | ywne<br>ywne<br>według w<br>Poka | Wyi, nieak<br>Kłodka2.bmp<br>yjścia 1<br>ż nazwę | tywne |    |
|                                                                                                    | J Doda<br>Komenda:                                                                    | i                                                               | 🖌 Zmie                              | ń                  | ×     | Jsuń |                                           |                                  |                                                  |       |    |
|                                                                                                    | Załączenie o                                                                          | zuwania                                                         |                                     |                    |       |      | -                                         |                                  |                                                  |       |    |
|                                                                                                    | Lista:                                                                                |                                                                 |                                     |                    |       |      |                                           |                                  |                                                  |       |    |
| J Nowe makropolecenie                                                                                                    | 1 2                                                                                   | 3                                                               | 4                                   | 5                  | 6     | 7    | 8                                         |                                  |                                                  |       |    |
| 🗶 Usuń makropolecenie                                                                                                    | 9 10                                                                                  | 11                                                              | 12                                  | 13                 | 14    | 15   | 16                                        |                                  |                                                  |       |    |
|                                                                                                    | 17 18                                                                                 | 19                                                              | 20                                  | 21                 | 22    | 23   | 24                                        |                                  |                                                  |       |    |
|                                                                                                    | 25 28                                                                                 | 27                                                              | 28                                  | 29                 | 30    | 31   | 32                                        |                                  |                                                  |       | •  |
| Image: Comparison of the section of the section o |                                                                                       |                                                                 |                                     |                    |       |      |                                           |                                  |                                                  |       |    |
| Rys. 19. Program DLOADX: zakładka "Definicje".                                                                                                    |                                                                                       |                                                                 |                                     |                    |       |      |                                           |                                  |                                                  |       |    |

#### Ikona

Ikona – ikona makropolecenia. Lista dostępnych ikon zostanie wyświetlona po kliknięciu na przycisk . Jeżeli włączona jest opcja "Stan według wyjścia", dla makropolecenia należy wybrać 2 ikony. Jedna ikona wyświetlana będzie, gdy wyjście będzie nieaktywne, a druga – gdy będzie aktywne.

Stan według wyjścia – jeżeli opcja jest włączona, ikona makropolecenia będzie zmieniać się w zależności od stanu wyjścia, którego numer należy wskazać w polu obok. Należy wybrać wyjście, którego stan zależy od działań podejmowanych przez centralę po uruchomieniu makropolecenia. Pozwoli to informować użytkownika przy pomocy ikon makropolecenia np. o stanie wyjść sterowanych przy pomocy makropolecenia lub stanie stref, w których makropolecenie załącza czuwanie.

Pokaż nazwę – jeżeli opcja jest włączona, nazwa makropolecenia jest wyświetlana.

#### Komendy

Lista komend – komendy przypisane do aktualnie zaznaczonego makropolecenia. Przyciski

i w umożliwiają zmianę kolejności komend (przesuwanie zaznaczonej komendy w dół i w górę).

- Dodaj kliknij, żeby do listy komend dodać nową, wybraną w polu "Komenda".
- **Zmień** kliknij, żeby zapisać zmiany w parametrach komendy wprowadzone już po dodaniu komendy do listy (w innym przypadku wprowadzone zmiany nie zostaną zachowane).
- Usuń kliknij, żeby usunąć z listy zaznaczoną komendę.
- Komenda realizowana przez centralę funkcja, którą można przypisać do makropolecenia. Lista wszystkich dostępnych funkcji zostanie wyświetlona po kliknięciu na przycisk . W zależności od tego, którą funkcję wybrałeś:
  - Załączenie czuwania zaznacz strefy, w których ma zostać załączone czuwanie (dwukrotnie kliknij na pole oznaczone numerem strefy) i określ typ czuwania (kolejne kliknięcia na pole oznaczone numerem strefy; cyfra w środku pola oznacza: 0 - pełne czuwanie; 1 – pełne czuwanie + blokady; 2 – czuwanie bez wewnętrznych; 3 - czuwanie bez wewnętrznych i bez czasu na wejście).
  - **Wyłączenie czuwania** zaznacz strefy, w których ma zostać wyłączone czuwanie (dwukrotnie kliknij na pole oznaczone numerem strefy).
  - **Kasowanie alarmu** zaznacz strefy, w których ma zostać skasowany alarm (dwukrotnie kliknij na pole oznaczone numerem strefy).
  - **Blokowanie wejść** zaznacz wejścia, które mają zostać czasowo zablokowane (dwukrotnie kliknij na pole oznaczone numerem wejścia).
  - **Odblokowanie wejść** zaznacz wejścia, które mają zostać odblokowane (dwukrotnie kliknij na pole oznaczone numerem wejścia).
  - **Załączenie wyjść** zaznacz wyjścia, które mają zostać włączone (dwukrotnie kliknij na pole oznaczone numerem wyjścia).
  - **Wyłączenie wyjść** zaznacz wyjścia, które mają zostać wyłączone (dwukrotnie kliknij na pole oznaczone numerem wyjścia).
  - **Zmień stan wyjść** zaznacz wyjścia, których stan ma się zmienić (dwukrotnie kliknij na pole oznaczone numerem wyjścia).
  - **Telegram KNX** zaprogramuj następujące parametry telegramu KNX dla modułu INT-KNX:

Moduł INT-KNX – moduł INT-KNX, który ma wysłać telegram.

Adres grupowy – adres grupowy, który umieszczony zostanie w telegramie.

**Typ** – typ telegramu.

- **Wartość** wartość, która umieszczona będzie w telegramie (parametr dostępny dla niektórych typów telegramu).
- **Priorytet** priorytet telegramu (jeżeli dwa elementy magistrali zaczną nadawać równocześnie, telegram z wyższym priorytetem będzie miał pierwszeństwo).

**Telegram KNX (v2)** – zaprogramuj następujące parametry dotyczące ustawiania wartości obiektu komunikacyjnego KNX:

Moduł INT-KNX – moduł INT-KNX-2, w którym ma zostać ustawiona wartość.

**Makropolecenie** – nazwa obiektu typu "Wirtualny (makro)" zdefiniowana w module INT-KNX-2.

- **Typ danych** rozmiar i znaczenie danych obiektu komunikacyjnego zdefiniowane w module INT-KNX-2 dla wybranego obiektu.
- **Wartość** wartość, która ma zostać ustawiona (jeśli typ danych przewiduje wysłanie ciągu znaków, możesz wprowadzić do 13 znaków).

Skracanie cz. na wy. (brak dodatkowych parametrów do konfiguracji).

Szybkie załączenie czuwania – wybierz typ czuwania, który ma być załączony.

*i* Strefy muszą być sterowane hasłem użytkownika.

Wejścia nie mogą mieć włączonej opcji "Użytkownik nie blokuje".

Wyjścia muszą być typu "24. Przełącznik MONO", "25. Przełącznik BI", "105. Roleta w górę", "106. Roleta w dół" lub "Przekaźnik telefoniczny".

Aplikacja INTEGRA CONTROL może sterować systemem KNX, jeżeli do centrali podłączony jest moduł INT-KNX / INT-KNX-2.

#### 5.5.3 Definiowanie makropoleceń

1. Kliknij na przycisk "Odczyt", żeby odczytać z modułu dane dotyczące makropoleceń.

| Dodaj makropolecenie | 💭 Usuń makropolecenie 🖓 🗘    | Import z pliku |
|----------------------|------------------------------|----------------|
| 0dczyt               | 🔚 Zapis 🛛 🗶 Przerwij 🗐 Reset |                |
| Komentarz:           |                              |                |

2. Kliknij na zakładkę "Definicje".

| Manipulator LCD w programie GUARDX         |  |  |  |
|--------------------------------------------|--|--|--|
| Manipulator Przeglądy stanu Makropolecenia |  |  |  |
| Grupy Definicje                            |  |  |  |
| Moduł INT-GSM v1.00                        |  |  |  |

3. Kliknij na przycisk "Nowe makropolecenie". Na liście pojawi się nowe makropolecenie.

|                       | Typ czuwania                                        |
|-----------------------|-----------------------------------------------------|
| Nowe makropolecenie   | O pełne+blokady                                     |
| 🗶 Usuń makropolecenie | O bez linii wewn.<br>O bez wewn.,bez cz. na wejście |

| Manipulator Przeglądy stanu | Makropolecenia |       |
|-----------------------------|----------------|-------|
| Grupy Definicje             |                |       |
| 1: Makro 1                  | Makro 1        | Ikona |
|                             | Nazwa:         |       |
|                             | Hasło:         |       |

4. Wprowadź nazwę nowego makropolecenia.

| Grupy Definicje |                                   |  |
|-----------------|-----------------------------------|--|
| 1: Makro 1      | Nazwa:<br>Hasło:<br>Pytaj o hasło |  |

5. Jeżeli uruchomienie makropolecenia ma być każdorazowo poprzedzane autoryzacją użytkownika, włącz opcję "Pytaj o hasło".

| 1: Caumania / pokno |                        |                           |
|---------------------|------------------------|---------------------------|
| 1. Czuwanie 7 perne | Czuwanie               | IKONA                     |
|                     | nazwa: pełne           |                           |
|                     | Hasło: ****            |                           |
|                     | 🔲 Pytaj o hasło        | 0 0                       |
|                     | Niedostępne w czuwaniu | 🔲 Stan według wyjścia 🛛 🚖 |

6. Jeżeli makropolecenie ma być niedostępne, gdy czuwa dowolna ze stref obsługiwanych przez aplikację, włącz opcję "Niedostępne w czuwaniu".

| Hasło:<br>Pytaj o hasło<br>Niedostępne w czuwaniu<br>Uruchamiaj automatycznie | 0 0 0 0 0 0 0 0 0 0 0 0 0 0 0 0 0 0 0 |
|-------------------------------------------------------------------------------|---------------------------------------|
| 🗖 Bez komunikatów potwierdzających                                            | 🗖 Pokaż nazwę                         |

7. Jeżeli makropolecenie ma być dostępne bez wchodzenia do grupy, włącz opcję "Uruchamiaj automatycznie".

| Hasło: 🔤 🕅 Hasło                                          |                           |
|-----------------------------------------------------------|---------------------------|
| 🔲 Niedostępne w czuwaniu                                  | 🔲 Stan według wyjścia 🛛 🚖 |
| Uruchamiaj automatycznie Bez komunikatów potwierdzających | Pokaż nazwę               |

8. Jeżeli po uruchomieniu makropolecenia nie mają być wyświetlane komunikaty potwierdzające, włącz opcję "Bez komunikatów potwierdzających".

| □ Pytaj o hasło                                                                                                    |                           |
|----------------------------------------------------------------------------------------------------|---------------------------|
| <ul> <li>Niedostępne w czuwaniu</li> <li>Uruchamiaj automatycznie</li> <li>Bez komunikatów potwierdzających</li> </ul> | T Stan według wyjścia 1 € |
| Lista komena:                                                                                                    |                           |

SATEL

9. Kliknij na przycisk 🚺 i wybierz ikonę dla makropolecenia.

| Grupy Definicje     |                                                        |  |
|---------------------|--------------------------------------------------------|--|
| 1: Czuwanie / pełne | Nazwa:<br>Czuwanie<br>pełne<br>Hasło:<br>Pytaj o hasło |  |

10. Jeżeli ikona ma się zmieniać w zależności od stanu wybranego wyjścia:

- włącz opcję "Stan według wyjścia",
- wskaż numer wyjścia,
- wybierz ikony.

| Pytaj o hasło                      |                           |
|------------------------------------|---------------------------|
| 🔲 Niedostępne w czuwaniu           | 🗖 Stan według wyjścia 🛛 🗲 |
| 🥅 Uruchamiaj automatycznie         |                           |
| 🥅 Bez komunikatów potwierdzających | j Pokaz nazwę             |
| Lista komend:                      |                           |

| Grupy Definicje     |                                                          |                                                                                                    |
|---------------------|----------------------------------------------------------|----------------------------------------------------------------------------------------------------|
| 1: Czuwanie / pełne | Nazwa: Czuwanie<br>Pełne<br>Hasło: ****<br>Pytaj o hasło | Ikona       Wui, aktuwne       Wui, nieaktuwne       Image: State State S |

11. Jeżeli ma być wyświetlana nazwa makropolecenia, włącz opcję "Pokaż nazwę".

| Pytaj o hasło                      |                           |
|------------------------------------|---------------------------|
| Niedostępne w czuwaniu             | 🔲 Stan według wyjścia 🛛 🚖 |
| 🔲 Uruchamiaj automatycznie         |                           |
| 🔲 Bez komunikatów potwierdzających | I_ Pokaz nazwę            |
| Lista komend:                      |                           |
| <br>Lista kumenu.                  |                           |

12. Kliknij na przycisk 🗹 i wybierz z listy funkcję, którą ma uruchamiać nowe makropolecenie.

|                     | 👤 Dodaj 📑 Zmień 💥 Usuń       |
|---------------------|------------------------------|
|                     | Komenda:                     |
|                     | Lista:                       |
| Nowe makropolecenie | 1 <sup>0</sup> 2 3 4 5 6 7 8 |

|                       | 👤 Dodaj 📑 Zmień 🕺 Usuń                                         |   |
|-----------------------|----------------------------------------------------------------|---|
|                       | Komenda:                                                       | _ |
|                       | Załączenie czuwania                                            | • |
|                       | Załączenie czuwania<br>Wyłączenie czuwania<br>Kasowanie alarmu |   |
| Vowe makropolecenie   | Blokowanie wejść<br>Odblokowanie wejść                         |   |
| 💢 Usuń makropolecenie | Załączenie wyjść<br>Wyłaczenie wyjść                           |   |
|                       | Zmień stan wyjść                                               |   |
|                       | Telegram KNX                                                   |   |
|                       | Telegram KNX (v2)                                              |   |
|                       | Skracanie cz. na wy.                                           |   |

#### 13. Skonfiguruj parametry komendy.

|                       | Komer<br>Załąc | Komenda:<br>Załączenie czuwania |    |    |    |    |    |    |
|-----------------------|----------------|---------------------------------|----|----|----|----|----|----|
|                       | Lista:         |                                 |    |    |    |    |    |    |
| Vowe makropolecenie   | 1 0            | 2                               | 3  | 4  | 5  | 6  | 7  | 8  |
| 🗶 Usuń makropolecenie | 9              | 10                              | 11 | 12 | 13 | 14 | 15 | 16 |
|                       | 25             | 28                              | 27 | 20 | 21 | 30 | 31 | 32 |

14. Kliknij na przycisk "Dodaj". Na liście komend przypisanych do makropolecenia pojawi się nowa. Po kliknięciu na komendę możesz jeszcze zmodyfikować jej parametry (po dokonaniu zmian kliknij na przycisk "Zmień").

|                       | ļ          | Doda   |         | 🖞 Zm | iień | X  | Usuń |    |
|-----------------------|------------|--------|---------|------|------|----|------|----|
|                       | Komenda:   |        |         |      |      |    |      |    |
|                       | Załącz     | enie c | zuwania | ì    |      |    |      | •  |
|                       | Lista:     | Lista: |         |      |      |    |      |    |
| Nowe makropolecenie   | 1 <b>0</b> | 2      | 3       | 4    | 5    | 6  | 7    | 8  |
|                       | 9          | 10     | 11      | 12   | 13   | 14 | 15   | 18 |
| X Usun makropolecenie | 17         | 18     | 19      | 20   | 21   | 22 | 23   | 24 |

| Lista komend             |       |
|--------------------------|-------|
| Załączenie czuwania: 1   |       |
|                          | • 🔶 🛛 |
|                          |       |
|                          |       |
|                          | . ↔   |
|                          |       |
| l Dudki 🔽 Zuind 🖌 🖌 Umid |       |
| j Dodaj M Zmien 🔥 Usun   |       |

15. Powtórz czynności z punktów 12-14, jeśli chcesz dodać kolejne komendy.

#### 16. Kliknij na zakładkę "Grupy".

| Manipulator LCD w programie GUARDX                            |                                       |                                          |  |  |  |  |  |  |  |
|---------------------------------------------------------------|---------------------------------------|------------------------------------------|--|--|--|--|--|--|--|
| Manipulator Przeglądy stanu Makropolecenia<br>Grupy Definicje |                                       |                                          |  |  |  |  |  |  |  |
| 1: Czuwanie / pełne                                           | Nazwa:<br>Czuwanie<br>pełne<br>Hasło: | Ikona<br>Wyj. aktywne<br>Wyj. nieaktywne |  |  |  |  |  |  |  |

17. Kliknij na grupę, którą chcesz edytować.

| Grupy Definicje                |       |  |  |  |  |  |  |  |
|--------------------------------|-------|--|--|--|--|--|--|--|
| Moduł INT-GSM v1.00 2018-04-24 |       |  |  |  |  |  |  |  |
| 8                              | Nazwa |  |  |  |  |  |  |  |
| •                              |       |  |  |  |  |  |  |  |

18. Wpisz nazwę grupy, jeżeli ma być wyświetlana.

| M | Moduł INT-GSM v1.00 2018-04-24 |  |       |  |  |  |  |  |
|---|--------------------------------|--|-------|--|--|--|--|--|
|   | 9                              |  | Nazwa |  |  |  |  |  |
| • | ə<br>ə                         |  |       |  |  |  |  |  |

19. Kliknij na przycisk 🚺 i wybierz ikonę dla grupy makropoleceń.

| Moduł  | Moduł INT-GSM v1.00 2018-04-24 |                        |  |  |  |  |
|--------|--------------------------------|------------------------|--|--|--|--|
| •      | 1<br>Czuwanie                  | Nazwa<br>1<br>Czuwanie |  |  |  |  |
| e<br>8 |                                |                        |  |  |  |  |
|        |                                |                        |  |  |  |  |

20. Kliknij na przycisk "Dodaj makropolecenie". Wyświetlona zostanie lista wszystkich zdefiniowanych makropoleceń.

|                        | _         |                |         | Import z pliku |
|------------------------|-----------|----------------|---------|----------------|
| 🕽 Dodaj makropolecenie | 🔀 Usuń ma | kropolecenie 🕹 | ŵ       |                |
| Odczyt                 | 🔚 Zapis   | 🗙 Przerwij     | 🕄 Reset |                |

|                                       | 🗳 Import z pliku |
|---------------------------------------|------------------|
| Dodaj makropolecenie Czuwanie         |                  |
| 🔛 Odczyt 🛛 🔛 Zapis 💙 Przerwij 🕄 Reset |                  |

| Grupy Definicje     |                   |                        |
|---------------------|-------------------|------------------------|
| Moduł INT-GSM v1.00 |                   |                        |
| Czuwanie            | Czuwanie<br>pełne | Nazwa<br>1<br>Czuwanie |

22. Kliknij na przycisk "Zapis", żeby zapisać do modułu dane dotyczące makropoleceń.

|                   | 🗡 Import z pliku |              |         |   |
|-------------------|------------------|--------------|---------|---|
| Uodaj makropolece | enie 25 Usun ma  | kropolecenie |         |   |
| 0dczyt            | 🔚 Zapis          | 🗶 Przerwij   | 🚷 Reset | ] |

# 6. Zdalne programowanie i obsługa centrali za pośrednictwem modułu

Informacje na temat konfigurowania centrali alarmowej przy pomocy programu DLOADX znajdują się w instrukcjach programowania central alarmowych.

## 6.1 Program GUARDX

*i* Jeżeli moduł INT-GSM LTE jest podłączony do modułu ETHM-1 Plus, łączność za pośrednictwem modułu INT-GSM LTE (przez sieć komórkową) jest używana tylko, gdy nie uda się nawiązać połączenia przez Ethernet (patrz instrukcja modułu ETHM-1 Plus).

Połączenie między programem GUARDX a centralą alarmową za pośrednictwem modułu INT-GSM LTE podłączonego do centrali można nawiązać w jeden z poniższych sposobów:

- Zainicjowanie połączenia z manipulatora (przez centralę alarmową). Systemem alarmowym można zarządzać tylko z określonej lokalizacji. Sposób zalecany, gdy właściciel systemu alarmowego nie chce, by zarządzano systemem bez jego wiedzy. Komputer z programem GUARDX musi mieć publiczny adres IP.
- 2. Zainicjowanie połączenia przy pomocy wiadomości SMS. Komputer z programem GUARDX musi mieć publiczny adres IP.
- 3. Nawiązanie połączenia za pośrednictwem serwera SATEL. Systemem alarmowym można zarządzać z dowolnej lokalizacji. Komputer z programem GUARDX nie potrzebuje publicznego adresu IP.

SATEL

*Nawiązanie połączenia jest możliwe, gdy w centrali i w programie GUARDX zaprogramowane są identyczne identyfikatory ("Identyfikator centrali" i "Identyfikator GUARDX").* 

Wymagane ustawienia modułu INT-GSM LTE dla wszystkich sposobów nawiązania łączności:

- włączona opcja "GUARDX" (s. 12),
- zaprogramowany klucz szyfrowania danych ("Klucz GUARDX" s. 12).

#### 6.1.1 Konfigurowanie ustawień programu GUARDX

Ustawienia dotyczące komunikacji z systemem alarmowym możesz skonfigurować po kliknięciu w oknie startowym programu GUARDX (rys. 20) na przycisk "Konfiguracja".

| Połączenie:                  | System alarmo <del>w</del> y: |
|------------------------------|-------------------------------|
| TCP/IP: GUARDX<-ETHM/INT-GSM | ▼ SATEL .                     |
| 📉 Konfiguracja               | 🗸 Start 🔀 Zamknij             |

#### Zakładka "Identyfikatory"

|              | Połączenie: "SATEL"         | Ŋ                           |                                                                          |  |  |  |  |  |  |  |
|--------------|-----------------------------|-----------------------------|--------------------------------------------------------------------------|--|--|--|--|--|--|--|
|              | Identyfikatory TCP/IP Serwe |                             |                                                                          |  |  |  |  |  |  |  |
|              | Identyfikator centrali:     |                             |                                                                          |  |  |  |  |  |  |  |
|              | Identyfikator GUARDX:       | ••••••                      |                                                                          |  |  |  |  |  |  |  |
|              |                             |                             |                                                                          |  |  |  |  |  |  |  |
| Rys. 21. Pro | gram GUARDX: zakładł        | ka "Identyfikatory" w oknie | Rys. 21. Program GUARDX: zakładka "Identyfikatory" w oknie "Połączenie". |  |  |  |  |  |  |  |

**Identyfikator centrali** – identyfikator centrali alarmowej. Musi mieć 10 znaków (cyfry lub litery od A do F).

**Identyfikator GUARDX** – identyfikator komputera z programem GUARDX. Musi mieć 10 znaków (cyfry lub litery od A do F).

Wprowadzone numery są widoczne po kliknięciu na 60.

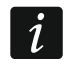

W programie GUARDX muszą zostać wprowadzone identyczne identyfikatory, jak w centrali.

#### Zakładka "TCP/IP"

Poniższe ustawienia dotyczą komunikacji bezpośrednio z modułem.

**Port** – numer portu TCP używanego podczas komunikacji między centralą a komputerem z programem GUARDX.

| S | A- | ΓI | Ε | L |
|---|----|----|---|---|
| 0 |    |    |   |   |

|                                                                  | Połączenie: "SATEL"      Identyfikatory TCP/IP Serwer S |        |  |  |  |  |
|------------------------------------------------------------------|---------------------------------------------------------|--------|--|--|--|--|
|                                                                  | Serwer (adres ETHM-1):                                  |        |  |  |  |  |
|                                                                  | Port:                                                   | 7091 🕃 |  |  |  |  |
|                                                                  | Klucz GUARDX:                                           | •••••  |  |  |  |  |
|                                                                  |                                                         |        |  |  |  |  |
| Rys. 22. Program GUARDX: zakładka "TCP/IP" w oknie "Połączenie". |                                                         |        |  |  |  |  |

**Klucz GUARDX** – ciąg do 12 znaków alfanumerycznych (cyfry, litery i znaki specjalne), który służy do szyfrowania danych podczas komunikacji między centralą a komputerem z programem GUARDX. Wprowadzony numer jest widoczny po kliknięciu na

#### Zakładka "Serwer SATEL"

Poniższe ustawienia dotyczą komunikacji za pośrednictwem serwera SATEL.

|               | 😵 Połączenie: "SATEL" |                         | ×                   |
|---------------|-----------------------|-------------------------|---------------------|
|               | Identyfikatory TCP/IP | Serwer SATEL            |                     |
|               | INT-GSM IMEI: -       | •••••                   | 66                  |
|               | INT-GSM ID:           | •••••                   | 663                 |
|               | Klucz GUARDX:         | •••••                   | රිග්                |
|               |                       |                         |                     |
| Rys. 23. Proç | gram GUARDX: zak      | kładka "Serwer SATEL" w | oknie "Połączenie". |

Wybierz wariant "INT-GSM IMEI".

- INT-GSM IMEI indywidualny numer identyfikacyjny telefonu komórkowego modułu.
- **INT-GSM ID** indywidualny numer identyfikacyjny przydzielony modułowi INT-GSM LTE przez serwer SATEL.
- **Klucz GUARDX** ciąg do 12 znaków alfanumerycznych (cyfry, litery i znaki specjalne), który służy do szyfrowania danych podczas komunikacji między centralą a komputerem z programem GUARDX.

Wprowadzone numery są widoczne po kliknięciu na 60.

#### 6.1.2 Zainicjowanie połączenia przy pomocy wiadomości SMS

Wymagane ustawienia modułu INT-GSM LTE:

• zaprogramowane: adres komputera z programem GUARDX ("GUARDX serwer" s. 12) i numer portu TCP, jeżeli ma być inny niż 7091 (s. 12),

 zaprogramowane polecenie sterujące, którego przesłanie w wiadomości SMS zainicjuje nawiązanie łączności z programem GUARDX (patrz: "SMS inicjujący połączenie z GUARDX" s. 16).

Wymagane ustawienia programu GUARDX dla komunikacji bezpośrednio z modułem:

- zaprogramowane: numer portu TCP używanego do komunikacji i klucz szyfrowania danych ("Klucz GUARDX").
- 1. W oknie startowym (rys. 20), w polu "Połączenie", wybierz "TCP/IP: GUARDX<-ETHM/INT-GSM", a następnie kliknij na przycisk "Start". Zostanie wyświetlone okno z informacją, że program oczekuje na połączenie.
- 2. Wyślij do modułu INT-GSM LTE wiadomość SMS o treści:

xxxx ("xxxx" – polecenie sterujące inicjujące nawiązanie łączności z programem GUARDX) – moduł ma się połączyć z komputerem, którego adres został zaprogramowany w module.

- xxxx=aaaa:p= ("xxxx" polecenie sterujące inicjujące nawiązanie łączności z programem GUARDX; "aaaa" – adres komputera z programem GUARDX; "p" – port TCP) – moduł ma się połączyć z komputerem, którego adres podany został w wiadomości SMS i użyć do komunikacji portu TCP podanego w wiadomości SMS.
- 3. W oknie, które wyświetli się po nawiązaniu komunikacji, wprowadź hasło administratora / użytkownika centrali.

#### 6.1.3 Zainicjowanie połączenia z manipulatora (przez centralę alarmową)

Wymagane ustawienia modułu INT-GSM LTE:

• zaprogramowane: adres komputera z programem GUARDX ("GUARDX serwer" s. 12) i numer portu TCP, jeżeli ma być inny niż 7091 (s. 12).

Wymagane ustawienia programu GUARDX dla komunikacji bezpośrednio z modułem:

- zaprogramowane: numer portu TCP używanego do komunikacji i klucz szyfrowania danych ("Klucz GUARDX").
- W oknie startowym (rys. 20), w polu "Połączenie" wybierz "TCP/IP: GUARDX<-ETHM/INT-GSM", a następnie kliknij na przycisk "Start". Zostanie wyświetlone okno z informacją, że program oczekuje na połączenie.
- 3. W oknie, które wyświetli się po nawiązaniu komunikacji, wprowadź hasło administratora / użytkownika centrali.

#### 6.1.4 Nawiązanie połączenia za pośrednictwem serwera SATEL

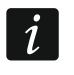

Do komunikacji za pośrednictwem serwera SATEL jako porty wychodzące używane są porty z zakresu 1024-65535. Porty te nie mogą być zablokowane.

Wymagane ustawienia modułu INT-GSM LTE:

• włączona opcja "Łączność przez serwer SATEL".

Wymagane ustawienia programu GUARDX dla komunikacji za pośrednictwem serwera SATEL:

 zaprogramowane: numer identyfikacyjny przydzielony modułowi INT-GSM LTE przez serwer SATEL ("INT-GSM ID"), numer IMEI modułu INT-GSM LTE ("INT-GSM IMEI") i klucz szyfrowania danych ("Klucz GUARDX").

- 1. W oknie startowym (rys. 20), w polu "Połączenie", wybierz "TCP/IP: serwer SATEL", a następnie kliknij na przycisk "Start".
- 2. W oknie, które wyświetli się po nawiązaniu komunikacji, wprowadź hasło administratora / użytkownika centrali.

# 6.2 Aplikacja mobilna INTEGRA CONTROL

System alarmowy INTEGRA / INTEGRA Plus można obsługiwać i konfigurować z urządzenia mobilnego po zainstalowaniu aplikacji INTEGRA CONTROL. Aplikację możesz pobrać ze sklepu internetowego "Google play" (urządzenia z systemem Android) lub "App Store" (urządzenia z systemem iOS). Na stronie www.satel.pl znajdziesz odsyłacze do lokalizacji, z których można pobrać aplikacje.

Aplikacja INTEGRA CONTROL umożliwia nawiązanie połączenia za pośrednictwem serwera SATEL (Usługa Zestawiania Połączeń).

*i* Jeżeli

Jeżeli moduł INT-GSM LTE jest podłączony do modułu ETHM-1 Plus, łączność za pośrednictwem modułu INT-GSM LTE (przez sieć komórkową) jest używana tylko, gdy nie uda się nawiązać połączenia przez Ethernet (patrz instrukcja modułu ETHM-1 Plus).

Wymagane ustawienia modułu INT-GSM LTE:

- włączone opcje "INTEGRA CONTROL" i "Łączność przez serwer SATEL",
- zaprogramowany klucz szyfrowania danych ("Klucz GUARDX").

#### 6.2.1 Konfigurowanie ustawień w aplikacji INTEGRA CONTROL (Android)

|                         | <                            | Integra                                                         |        | $\checkmark$ |                         |
|-------------------------|------------------------------|-----------------------------------------------------------------|--------|--------------|-------------------------|
|                         | Nazwa                        |                                                                 |        |              |                         |
|                         | Sposób k<br>Połącz<br>użyciu | <sup>omunikacji</sup><br>zenie przez serwer SATE<br>numeru IMEI | L przy |              |                         |
|                         | IMEI                         |                                                                 |        |              |                         |
|                         |                              |                                                                 | 4      | Ø            |                         |
|                         |                              |                                                                 |        |              |                         |
|                         | Klucz                        | GUARDX                                                          | ł      | <u>R</u>     |                         |
|                         | Kamer                        | у                                                               |        | >            |                         |
|                         | <sub>Język</sub><br>Polski   |                                                                 |        |              |                         |
|                         | Makra<br>Import              | tuj z INT-GSM                                                   |        |              |                         |
| Rys. 24. Aplikacja INTE | GRA (                        | CONTROL (system A alarmowej.                                    | ndroid | d): ek       | kran dodawania centrali |

Po pierwszym uruchomieniu aplikacji wyświetlony zostanie ekran "Dodaj centralę". Pozwala on skonfigurować ustawienia wymagane do nawiązania połączenia z centralą.

- Skonfiguruj ustawienia komunikacji z modułem INT-GSM LTE. Ustawienia mogą zostać skonfigurowane automatycznie (patrz: "Konfiguracja automatyczna – kod QR" s. 41) lub możesz wprowadzić je ręcznie (patrz: "Konfiguracja ręczna" s. 41).
- Wprowadź nazwę dla systemu alarmowego. Nazwa ułatwia identyfikację systemu podczas korzystania z aplikacji (możesz zdefiniować ustawienia dla wielu systemów alarmowych).
- 3. Określ sposób postępowania z makropoleceniami. Ustawienia domyślne przewidują importowanie makropoleceń z modułu (zostaną pobrane podczas pierwszego połączenia). Jeżeli makropolecenia nie mają być importowane lub mają być importowane z pliku, dotknij ekran w obszarze "Makra" i zmień ustawienia. Jeżeli wybierzesz import z pliku, będziesz musiał wskazać lokalizację pliku z makropoleceniami.
- 4. Dotknij 📈, żeby zapisać ustawienia.

# Konfiguracja automatyczna – kod QR

i

Kod QR możesz uzyskać od instalatora lub użytkownika, który już wcześniej wprowadził dane centrali alarmowej w aplikacji mobilnej.

#### Skanowanie kodu QR przy użyciu aparatu

- 1. Dotknij 💹.
- 2. Dotknij "Skanuj kod QR".
- 3. Zezwól na używanie aparatu przez aplikację.
- 4. Zeskanuj kod QR.
- 5. Wprowadź hasło zabezpieczające kod QR i dotknij "OK".

#### Wczytanie kodu QR z pliku

- 1. Dotknij 🔡.
- 2. Dotknij "Wybierz obraz".
- 3. Zezwól aplikacji na dostęp do plików urządzenia mobilnego.
- 4. Wybierz obraz z kodem QR.
- 5. Wprowadź hasło zabezpieczające kod QR i dotknij "OK".

#### Konfiguracja ręczna

- 1. Dotknij ekran w obszarze "Sposób komunikacji", żeby wybrać "Połączenie przez serwer SATEL przy użyciu numeru IMEI", jako sposób komunikacji.
- 2. Wprowadź numer IMEI telefonu komórkowego modułu.
- 3. Wprowadź numer ID modułu INT-GSM LTE (identyfikator przydzielony modułowi przez serwer SATEL).

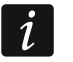

Użytkownik może sprawdzić numery IMEI i ID przy pomocy manipulatora (funkcja użytkownika IP/MAC/IMEI/ID dostępna w podmenu "Testy" – patrz instrukcja użytkownika centrali alarmowej).

4. Wprowadź klucz szyfrowania danych – identyczny, jak w module ("Klucz GUARDX").

#### 6.2.2 Konfigurowanie ustawień w aplikacji INTEGRA CONTROL (iOS)

|                           | Anuluj                  |      | Zachowaj  |                |                |
|---------------------------|-------------------------|------|-----------|----------------|----------------|
|                           | Nowy                    |      |           |                |                |
|                           | Nazwa                   |      |           |                |                |
|                           | Server Satel            |      |           |                |                |
|                           | MAC / IMEI              |      |           |                |                |
|                           | ID                      |      |           |                |                |
|                           | Klucz GUARDX            |      |           |                |                |
|                           | Język                   |      |           |                |                |
|                           | Import makr             |      |           |                |                |
|                           | Kamery IP               |      |           |                |                |
|                           | Skasuj pamięć podręczną |      |           |                |                |
|                           | Dump cache              |      |           |                |                |
|                           |                         |      |           |                |                |
|                           |                         |      |           |                |                |
|                           |                         |      |           |                |                |
|                           |                         |      |           |                |                |
|                           |                         | _    |           |                |                |
| Rys. 26. Aplikacja INTEGR | A CONTROL (system i     | OS): | ekran doo | dawania centra | ali alarmowej. |

Po pierwszym uruchomieniu aplikacji wyświetlony zostanie ekran "Obiekty".

- 1. Dotknij "Nowy". Wyświetlony zostanie ekran dodawania centrali alarmowej.
- Skonfiguruj ustawienia komunikacji z modułem INT-GSM LTE. Ustawienia mogą zostać skonfigurowane automatycznie (patrz: "Konfiguracja automatyczna – kod QR" s. 42) lub możesz wprowadzić je ręcznie (patrz: "Konfiguracja ręczna" s. 43).
- 3. Wprowadź nazwę dla systemu alarmowego. Nazwa służy do identyfikacji systemu podczas korzystania z aplikacji (możesz zdefiniować ustawienia dla wielu systemów alarmowych).
- 4. Określ język centrali alarmowej.
- 5. Określ sposób postępowania z makropoleceniami. Ustawienia domyślne przewidują importowanie makropoleceń z modułu (zostaną pobrane podczas pierwszego połączenia). Jeżeli makropolecenia nie mają być importowane lub mają być importowane z pliku, dotknij ekran w obszarze "Import makr" i zmień ustawienia.
- 6. Dotknij "Zachowaj", żeby zapisać ustawienia.

#### Konfiguracja automatyczna – kod QR

Kod QR możesz uzyskać od instalatora lub użytkownika, który już wcześniej wprowadził dane centrali alarmowej w aplikacji mobilnej.

- 1. Dotknij 👯.
- 2. Zezwól na używanie aparatu przez aplikację.
- 3. Zeskanuj kod QR.
- 4. Wprowadź hasło zabezpieczające kod QR i dotknij "OK".

#### Konfiguracja ręczna

- 1. Włącz opcję "Server Satel", żeby aplikacja mogła łączyć się za pośrednictwem serwera SATEL.
- 2. Wprowadź numer IMEI telefonu komórkowego modułu INT-GSM LTE.
- 3. Wprowadź numer ID modułu INT-GSM LTE (identyfikator przydzielony modułowi przez serwer SATEL).

Użytkownik może sprawdzić numery IMEI i ID przy pomocy manipulatora (funkcja użytkownika IP/MAC/IMEI/ID dostępna w podmenu "Testy" – patrz instrukcja użytkownika centrali alarmowej).

4. Wprowadź klucz szyfrowania danych – identyczny, jak w module ("Klucz GUARDX").

#### 6.2.3 Nawiązanie komunikacji

Dotknij nazwę systemu alarmowego. Na wyświetlaczu pojawi się wirtualny manipulator.

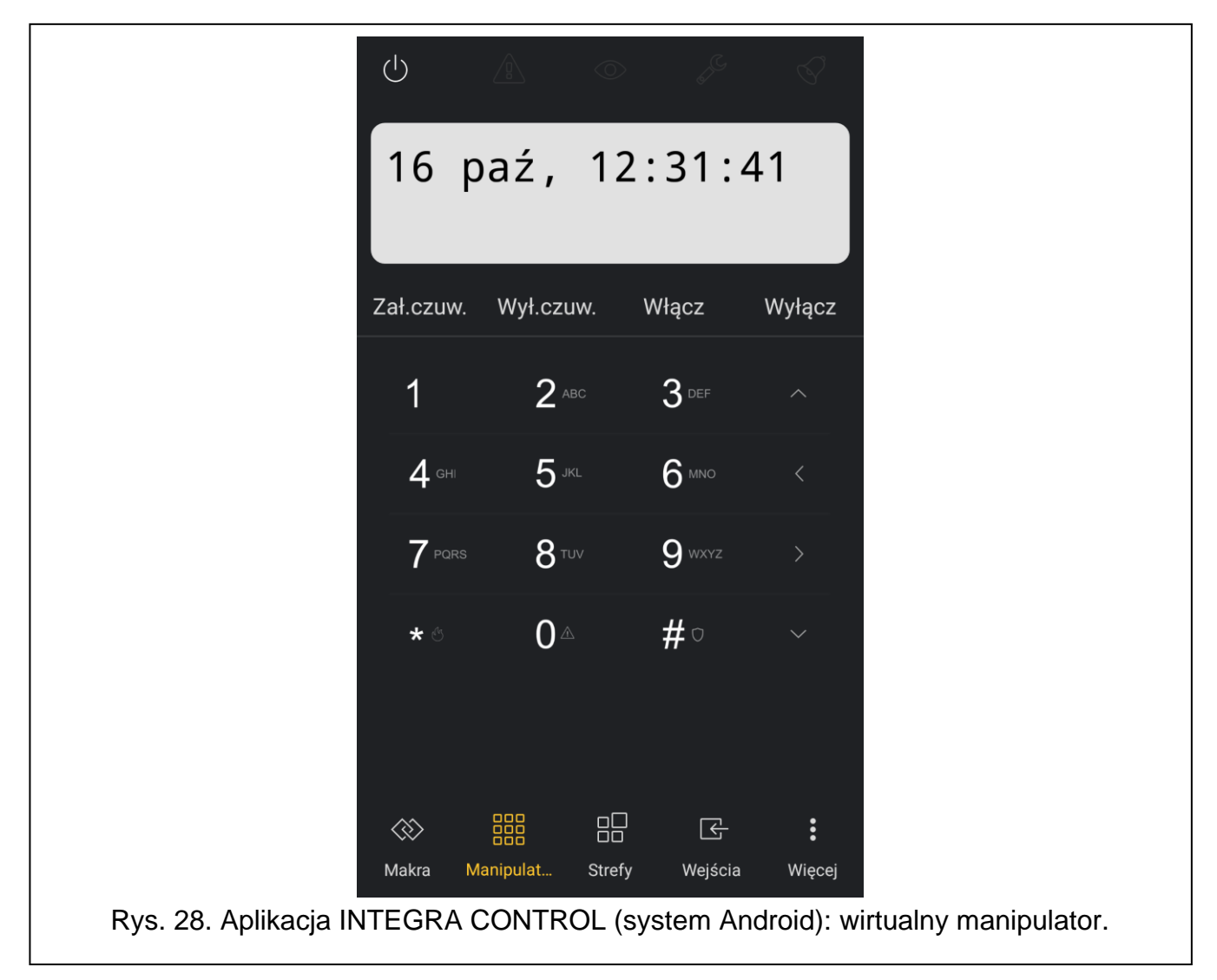

i

44

| Napięcie zasilania              | 12 V DC ±15% |
|---------------------------------|--------------|
| Pobór prądu w stanie gotowości  | 110 mA       |
| Maksymalny pobór prądu          | 450 mA       |
| Klasa środowiskowa wg EN50130-5 |              |
| Zakres temperatur pracy         | 10+55°C      |
| Maksymalna wilgotność           | 93±3%        |
| Wymiary płytki elektroniki      | 80 x 57 mm   |
| Masa                            | 44 g         |

# 8. Historia zmian w treści instrukcji

| Wersja instrukcji | Wprowadzone zmiany                                                                                                    |
|-------------------|----------------------------------------------------------------------------------------------------|
| 10/20             | <ul> <li>Zaktualizowana została informacja o wymaganej wersji centrali INTEGRA (s. 3).</li> <li>Zaktualizowana została informacja o wymaganej wersji modułu ETHM-1 Plus (s. 3 i 9).</li> </ul>                                                                                                    |
| 11/20             | <ul> <li>Zmieniony został opis parametru "INTEGRUM (klient)" (s. 12).</li> <li>Zaktualizowany został opis opcji w zakładce "Telefon GSM" (s. 16).</li> </ul>                                                                                                    |
| 05/22             | <ul> <li>Zmodyfikowany został opis parametru "GUARDX serwer" (s. 12).</li> <li>Dodana została uwaga dotycząca używania portu TCP (s. 13).</li> <li>Dodany został opis parametrów dotyczących wykrywania zagłuszania (s. 16).</li> <li>Dodany został opis opcji "bez daty i czasu w SMS" (s. 18).</li> <li>Zmodyfikowany został opis parametru "Parametry" (s. 21).</li> <li>Zmodyfikowana została treść rozdziału "Aplikacja mobilna INTEGRA CONTROL" (s. 40).</li> </ul> |